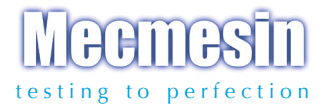

# Advanced Force Gauge

Com

Mecmesin

### Bruksanvisning

(inkluderar AFTI display)

AFG 500N

# Innehåll

# The Advanced Force Gauge (AFG)

| Strömtillförsel                       | 3  |    |
|---------------------------------------|----|----|
| Användning                            | 4  |    |
| Basfunktioner                         | 6  |    |
| SMART externa kraft- och momentgivare | 10 |    |
| Avancerade menyval                    | 11 |    |
| RS232 kommandon                       | 37 |    |
| Avancerade menyval, flödesscheman     |    | 44 |
| Dimensioner                           | 52 |    |
| AFG Specifikationer                   |    |    |
|                                       |    |    |

# The Advanced Force Gauge (AFG)

# Introduktion

Tack för att du har valt en Mecmesin Advanced Force Gauge (AFG). Vid korrekt användande och regelbunden kalibrering kommer den att fungera noggrant och pålitligt under många års tid.

Mecmesins AFG är det mest avancerade i en serie mycket flexibla instrument. Genom att använda den senaste teknologin kring integrerade kretsar har det varit möjligt att tillverka ett instrument, som kan användas för noggrann mätning av tryckande och dragande krafter, samtidigt som det är lättanvänt för operatören. Informationen i denna manual är också applicerbar på AFTI instrumentet när det används tillsammans med externa givare utrustade med"Smart" kontakt.

# Före användning

Vid mottagande av enheten, vänligen kontrollera att inga fysiska skador finns på förpackningen, plastväskan eller själva instrumentet. Om någon skada upptäcks, meddela vänligen Mecmesin eller din lokala återförsäljare omedelbart.

# Användning

De vanligast förekommande funktionerna, visning av aktuell kraft, maxvärdeslåsning, nollning och byte av enhet, kan alla göras genom en enkel tryckning på knapp med motsvarande grå text på frontpanelen – se sid 6, Basfunktioner.

För att använda och ställa in de avancerade funktionerna hos dynamometern finns ett menysystem, som navigeras med hjälp av den röda texten på frontpanelens knappar – se sid 11, Avancerade menyval.

# Underhåll

Vid rengöring av instrumentet måste man vara försiktig så att vätskor inte sipprar in under kanten på frontstycket (knappsats och display), särskilt vätskor som innehåller alkohol. Därför rekommenderar vi att du använder en lätt fuktad trasa vid rengöring.

| Strömtillförsel            | AFG levereras med 5 st fulladdade Nickel-Metallhydrid AAA<br>uppladdningsbara batterier. Dessa är redo att användas direkt<br>vid leverans. Använd inga andra batteriladdare än den som<br>medföljer dynamometern.                                                                                                    |  |
|----------------------------|----------------------------------------------------------------------------------------------------|--|
| Byta batterier             | <ul> <li>För att byta batterier måste du först ta bort batterilocket på baksidan av instrumentet genom att lossa de två skruvarna.</li> <li>Fäst de fem batterierna i batterihållaren, men kontrollera att de vänds åt rätt håll med tanke på polaritet, och placera bandet under. För att ta ur batterierna - drar i bandet under batterierna så lossnar de från batterihållaren.</li> <li>Sätt tillbaka batterilocket och dra åt de två skruvarna.</li> <li>Anslut laddaren till AFGn på höger sida bredvid displayen och ladda instrumentet i 14-16 timmar. Använd endast den medföljande laddaren. Ett fullständigt laddat batteripack kan</li> </ul> |  |
| Symbol för låg batterinivå | användas i ungefär 20 timmar mellan uppladdningarna.<br>En symbol för låg batterinivå kommer att visas på displayen<br>cirka 2 minuter innan dynamometern slås av automatiskt. Se<br>bild 1.                                                                                                    |  |
| Nätansluten användning     | Bild 1                                                                                                    |  |

AFG kan också användas med direkt anslutning till ett eluttag. Detta kan ske med eller utan de uppladdningsbara batterierna isatta. Anslut laddaren till ett eluttag och använd endast den tillhörande laddaren. Användning med alkaliska batterier

Batterisäkerhetsinformation

#### Användning av Dynamometern

Medföljande tillbehör

Montering på provställ

Om uppladdningsbara batterier används, kommer en liten laddning läggas på batterierna när displayen är påslagen.

AFG kan också användas med AAA 1.5V alkaliska batterier (ej med vid leverans). För att sätta i alkaliska batterier, följ instruktionerna för de uppladdningsbara batterierna ovan. Varning: När alkaliska batterier används ska laddaren ALDRIG vara ansluten till AFG på grund av risk för syraläckage, som kan skada instrumentet.

#### Var mån om att ALDRIG:

Kortsluta Ta isär eller deformera batterier Värma upp eller bränna Doppa i vatten Löda något på batterianslutningarna Växla individuell polaritet Använda andra laddare än de från Mecmesin Använda andra reservdelar än de från Mecmesin

Kasta aldrig batterier med hushållssoporna. Kontakta din lokala Miljöinstans för information om lämplig avfallsstation.

Alla AFG instrument levereras med en kort förlängare (30mm lång). Denna passar direkt på lastcellen, som är monterad i botten på AFG instrumentet. Använd alltid en förlängare när extra tillbehör monteras på instrumentet. Förlängaren levereras tillsammans med en låsmutter för möjlighet att bestämma avståndet till det anslutna tillbehöret.

När du skruvar fast förlängaren, använd endast fingerkraft. För stark vridkraft kan skada lastcellen. Anslut nu tillbehöret på förlängaren, vilken har en UNF 10/32" hangänga (10-500N) eller UNC 5/16" hangänga (1000-2500N).

På baksidan av dynamometern finns två hål med M5 gänga, som kan användas för montering av dynamometern på ett Mecmesin provställ.

Varje Mecmesin provställ levereras med ett så kallat laxstjärtsfäste och tillhörande skruvar för att fästa i instrumentet.

#### Sätta på instrumentet

Notera: Dynamometerns programvaruversion visas i displayens nedre vänstra hörn under startprocessen. Denna kan ha blivit ändrad, men bifogad manual gäller fortfarande.

Vänligen notera att ett AFG instrument som mäter mycket låga krafter kanske inte visar noll om det flyttas under uppstartstestet. När det sedan väl är monterat och nollat kommer visat värde vara stabilt.

**Notera:** Alla aktuella inställningar sparas när dynamometern stängs av och finns kvar när den slås på igen. Om du önskar montera dynamometern på andra typer av provställ, var säker på att inte skruva in skruvarna längre än maximalt 12 mm. Om de skruvas in längre än detta, skadas lastcellen.

Som visas i Bild 2 har kontrollpanelen fem funktionsknappar och en On/Off knapp.

#### Bild 2

För att sätta på instrumentet, tryck in röd ① -knapp. Ett kort uppstartstest körs medan displayen visar information om gällande modell och kapacitet i Newton.

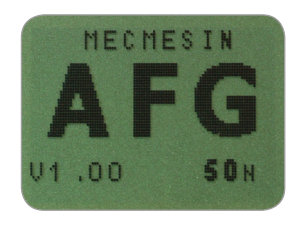

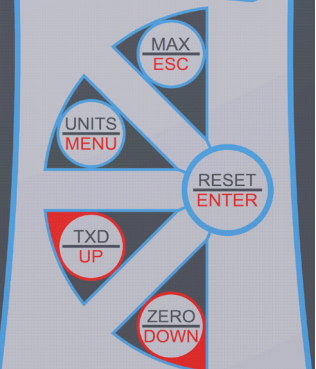

Efter starttestet (om X Constant används, visas

detta värde nu), förutsatt att instrumentet är obelastat, visar displayen noll. Detta beror på att dynamometern nollar sig själv under starten.

Om en belastning appliceras lodrätt mot anslutningsgängan (i botten på AFG:n) eller den externa givaren, kommer displayen visa den applicerade kraften.

Överlasta inte lastcellen, detta kan orsaka bestående skador på givaren.

Krafter större än 120% av full skala startar ett alarm, som fortsätter tills det att instrumentet avlastas och en OL symbol visas på displayen under **30 sekunder**. Basfunktioner

Visning av tryck/drag

Om instrumentet har genomgått en kraftig överbelastning, kommer lastindikatorn nedtill på displayen visa värde trots att ingen belastning finns. Detta är en varning för att lastcellen är skadad och att du genast bör kontakta din leverantör för att ordna med reparation. Krafter större än 150% av full skala startar ett alarm, som fortsätter tills belastningen avlägsnas och en OL symbol visas permanent på displayen. Händer detta bör ni kontakta er leverantör för kontroll och eventuell reparation av instrumentet.

För att stänga av dynamometern tryck in röd () knapp.

Tryckande krafter visas på AFG och känns igen genom X symbolen. (Se Bild 3b).

När instrumentet ansluts till en extern (via SMART) vridmomentsgivare visas med- och moturs rotationsriktningarna med hjälp av

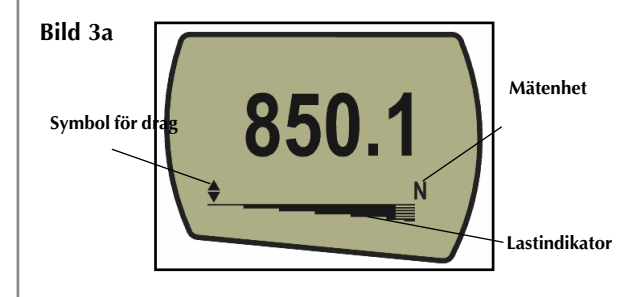

En analog lastindikator visar användaren hur mycket kraft som belastar lastcellen. När denna närmar sig maximal nivå, ändrar indikatorn utseende vid ca 80% av kapaciteten. Detta varnar användaren om att åtgärder bör vidtas för att förhindra kraftig överbelastning av instrumentet.

För dragande krafter är indikatorn först ifylld och sedan randig. För tryckande krafter är indikatorn först randig sedan i fylld (se Bild 3a och 3b).

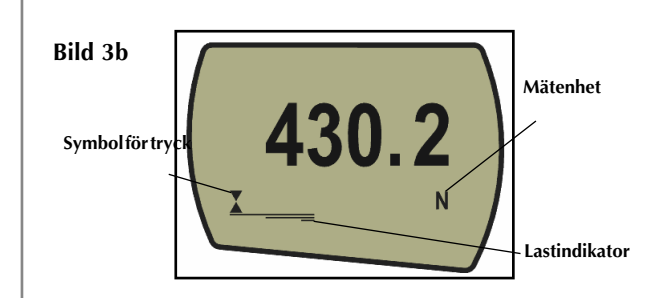

Vid användning av dynamometern är det ofta nödvändigt att nolla displayen - t ex när du önskar tarera bort vikten av en fixtur så att den inte blir en del av uppmätt värde. Tryck och släpp **ZERO** knappen.

Du kan välja någon av följande enheter beroende på vilken kapacitet ditt instrument har: millinewton(mN), kilonewton(kN), newton(N), gram(gf), kilogram(kgf), ounce(of) eller pound(lbf).

För att byta mätenhet tryck och släpp **UNITS** knappen. Varje tryck väljer nästa tillgängliga enhet tills ursprungsläget nås igen. AFG konverterar automatiskt avläsningarna till den nya valda enheten.

Dynamometern detekterar och lagrar maximal (peak) kraft i både tryckande och dragande riktning.

Notera: följande maxvärdesfunktioner gäller inte när %1st PEAK funktionen är aktiverad. Se sidan 23 för alternativa inställningar.

Tryck in MAX knappen. Displayen visar ordet MAX tillsammans med högsta dragande kraft ♦ och högsta tryckande kraft X under testningen. Aktuell belastning visas också på displayen - se Bild 4a på nästa sida.

#### Nollställning av dynamometern

Byte av mätenhet

Max (peak) avläsning

"Max" läge

#### **Dubbel Max**

Max Drag

Max Tryck

Notera: När %1st PEAK funktionen är aktiverad, visas olika max funktioner, se sidan 23

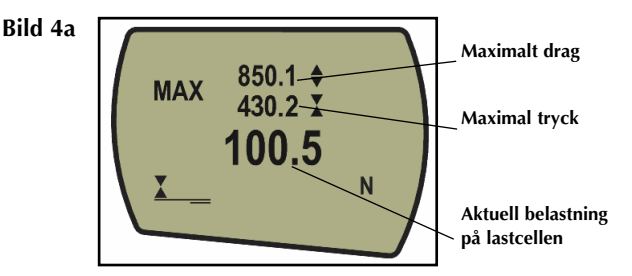

Tryck in **MAX** knappen igen och displayen visar maximal dragande kraft identifierat med följande symbol: ↓ (se fig. 4b)

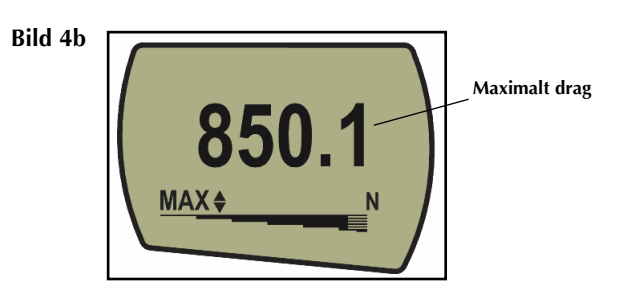

Tryck in MAX knappen igen och displayen visar maximal tryckande kraft identifierat med följande symbol: X (se fig. 4c)

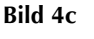

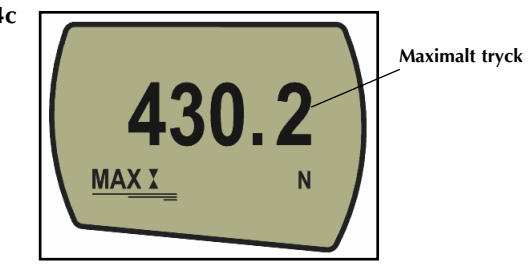

| "Normal" visning                                                                                                    | Tryck in <b>MAX</b> knappen igen. Ordet <b>MAX</b> försvinner då från<br>displayen. Displayen visar nu eventuella krafter applicerade<br>i endera riktningen tillsammans med aktuellt mätvärde.                                                                                                    |  |
|----------------------------------------------------------------------------------------------------|----------------------------------------------------------------------------------------------------|--|
|                                                                                                    | Tryck in RESET knappen för att rensa alla registrerade maxvärden och fortsätta detektera nya.                                                                                                    |  |
| Data Output                                                                                                    | (Se även COMMS avsnittet under Avancerade Menyval på sid 28.)                                                                                                    |  |
| Analog utsignal                                                                                                    | En okalibrerad analog utsignal är tillgänglig från D-typs<br>utgången på ovansidan av instrumentet. Denna utgång kan<br>användas med skrivare, oscilloskop eller annan tillhörande<br>utrustning som kräver analog insignal. Utsignalen kan, mot<br>en extra kostnad, kalibreras. Se teknisk specifikation på sid<br>54 och 55 för detaljer. |  |
|                                                                                                    | Det är möjligt att skicka avläst displayvärde till externa<br>enheter (exempelvis PC, skrivare) genom att trycka in och<br>släppa <b>TXD</b> knappen.                                                                                                    |  |
| RS232 och Mitutoyo<br>(Digimatic) utsignaler                                                                                                    | Visade displayvärden kan också efterfrågas individuellt från<br>PC via RS232 gränssnittet genom att skicka ett "?".<br>Se sid 37                                                                                                    |  |
| En komplett uppsattning av<br>datakablar finns tillgängliga för<br>anslutning av dynamometern till<br>externa enheter - kontakta din<br>leverantör.                                                                             | För att skicka en kontinuerlig dataström till en PC, tryck in<br>och håll <b>TXD</b> knappen intryckt i två sekunder och släpp<br>sedan. TX kommer nu visas på displayen för att indikera att<br>data skickas, (se Bild 5). För att avbryta kommunikationen,<br>tryck in och släpp <b>TXD</b> knappen. TX kommer att försvinna               |  |
| PC Kommunikation<br>Hastigheten på dataflödet är 25Hz,<br>förutom vid 115200 baud, då den<br>är 50Hz.                                                                                                    | nan displayen.                                                                                                    |  |
| När kontinuerlig dataöverföring<br>endast sker via RS232, välj TX<br>metoden som RS232 (se sid 29) Om<br>DIGIMATIC eller DUAL har valts och<br>ingen digimatic-enhet är ansluten<br>kommer displayen periodvis att låsa<br>sig. | Bild 5<br>Tx<br>430.2<br>MAX X N                                                                                                    |  |

\_\_\_\_

Vänligen notera att den kontinuerliga dataströmmen startar först när det förinställda tröskelvärdet 2% av maxkapaciteten uppnåtts.

Detta tröskelvärde kan ändras i spannet 1-100% (se sid 29).

Håll in Ctrl knappen på PCns tangentbord samtidigt som:

- a för simulering av tryck på TXD knappen\*
- **b** för simulering av tryck på **UNITS** knappen
- $\boldsymbol{c}$  för simulering av tryck på  $\boldsymbol{M\!A\!X}$  knappen
- d för simulering av tryck på RESET knappen
- e för simulering av tryck på ZERO knappen

Se sid 37 för en fullständig översikt.

\* OBS! Det kontinuerliga sändningsläget kan inte startas på detta sätt.

Alla AFG/AFTI har en 15-polig kontakt på vänster sida för anslutning av fler kraft- och vridmomentgivare utrustade med Mecmesins "Smart"kontakt. Denna gör att du kan använda din befintliga AFG / AFTI för ytterligare tester utan att behöva köpa ett för ändamålet speciellt instrument.

För att ansluta en SMART givare, slå av dynamometern och anslut Smartkontakten till den 15-poliga kontakten. Slå på instrumentet. Smartgivaren blir då automatiskt igenkänd och givarens kapacitet visas på displayen.

Om du misstänker att instrumentets lastcell eller Smartgivaren har blivit överbelastad är det möjligt att kontrollera detta genast.

Symptom på överlast kan vara (a) OL på displayen (b) tjutande ljud (c) lastcellsförlängaren är inte i lodlinje med instrumentet (d) lastindikatorn på displayen visar på belastning även när ingen sådan finns.

Se KALIBRERINGS-avsnittet under Avancerade Menyval sid 31 för kontroll av lastcellens kondition.

#### PC kommunikation eller annan RS232 enhet

AFG använder sig av 9600, 19200, 57600 eller 115200 Baud, 8 data bits, 1 start bit, 1 stop bit och ingen paritet. (se även Avancerade Menyval för detaljer)

# SMART kraft- och vridmomentsgivare

#### 'SMART' givare

Varning! Instrumentet måste slås av vid anslutning och bortkoppling av en SMART ansluten givare.

Notera: Vid anslutning av en 'SMART' givare skalas inställnigarna i menyvalen om till den nya kapaciteten.

#### Diagnostiskt test av lastcellen

Ett instrument som visar indikation om överlast kan inte förväntas visa korrekta, repeterbara mätningar – kontakta din leverantör.

| Avancerade Menyval                 | Alla funktioner och avancerade menyval i instrumentet<br>är också tillgängliga när Smartanslutna givare används.<br>(Utom fotpedal 2, som använder samma anslutning som<br>Smartkontakten.)                                                                                                    |
|------------------------------------|----------------------------------------------------------------------------------------------------|
|                                    | Instrumentets avancerade menyval nås genom den röda<br>texten på knapparna.                                                                                                    |
| Navigering i menyerna              | Tryck och håll MENY knappen i ca 3 sekunder för att<br>komma in på sidan 1 i huvudmenyn, (se bild 6). Tryck<br>ytterligare gånger på MENY knappen för att flytta mellan<br>sidan 1, 2 och 3 i huvudmenyn. För att flytta mellan de<br>olika alternativen på sidorna i menyn, tryck på <b>UP</b> och<br><b>DOWN</b> knapparna för att flytta markören. Tryck på <b>ENTER</b><br>knappen för att välja undermeny, aktivera funktioner och<br>mata in värden. Inom undermenyerna kommer <b>UP</b> och<br><b>DOWN</b> knapparna också ändra numeriska värden. Tryck<br>på <b>ESC</b> knappen för att återgå till någon av huvudmenyns<br>tre sidor och <b>ESC</b> igen för att återgå till normal visning. |
| HUVUDMENY SID 1                    | Bild 6                                                                                                    |
|                                    | STAND<br>ALARM<br>PLCC<br>PASS WORD<br>FREEST PEAK<br>ME<br>AVERAGE/TIME<br>AVERAGE/TIME                                                                                                    |
|                                    | Huvudmeny sid 1                                                                                                    |
| STAND (Provställ)                  | Instrumentet kan användas för att styra ett Mecmesin<br>motoriserat provställ via korrekt kabel.                                                                                                    |
| Kontakta din leverantör för kabel. | För att konfigurera utsignalen från instrumentet, tryck och<br>håll <b>MENY</b> tills sid 1 på huvudmenyn visas. Tryck DOWN<br>för att flytta markören till STAND. Tryck <b>ENTER</b> .                                                                                                    |
|                                    |                                                                                                    |

| STAND undermeny 1                                                                                        | Displayen visar:<br>STAND OFF/ON<br>REVERSE<br>STOP                                                                            | Indikerar om styrningen av provstället är<br>aktiv eller ej.<br>Ändrar provställets rörelseriktning<br>vid provobjektsbrott (BREAK)<br>eller vid förutbestämt gränsvärde<br>(LIMIT). Provstället återvänder till<br>startposition definierad av mekaniska<br>gränslägesbrytare.<br>Stannar provstället vid brott (BREAK)<br>eller vid förutbestämt gränsvärde (LIMIT).<br>Provstället går sedan inte tillbaka till<br>startpositionen igen. |
|----------------------------------------------------------------------------------------------------|----------------------------------------------------------------------------------------------------|----------------------------------------------------------------------------------------------------|
| Cykelfunktionen är endast tillgänglig<br>på de motoriserade provställen<br>VersaTest och<br>Multitest-d. | CYCLE                                                                                                    | Låter provstället köra mellan två<br>förutbestämda gränsvärden (UPPER,<br>LOWER) ett förutbestämt antal gånger<br>(CYCLE).                                                                                                    |
|                                                                                                    | Välj önskad funkt                                                                                                    | ion och tryck ENTER.                                                                                                    |
| REVERSE undermeny 1                                                                                      | Välj <b>UP</b> eller <b>DO</b><br>provstället komm<br>Bekräfta med <b>EN</b> T                                                 | <b>WN</b> vilket bestämmer i vilken riktning<br>er att röra sig innan gränsvärdet är nått.<br>F <b>ER.</b>                                                                                                    |
| REVERSE undermeny 2                                                                                      | Displayen visar:<br>BREAK Provställ<br>detekter<br>trycka p<br>LIMIT Provställ<br>förväg ir<br>Bekräfta val geno               | et byter rörelseriktning när instrumentet<br>ar brott i provbiten. Bekräfta val genom att<br>å <b>ENTER</b><br>et byter rörelseriktning när kraften når ett i<br>nställt gränsvärde.<br>m att trycka på <b>ENTER</b>                                                                                                    |
| BREAK undermeny 1                                                                                        | Bestäm, i % av fu<br>måste sjunka med<br>en högre procente<br>mycket innan det                                                 | II lastcellskapacitet, värdet som kraften<br>I för att det ska anses som ett brott. Använd<br>sats för testobjekt där kraften varierar<br>slutligen går sönder.                                                                                                    |
| LIMIT undermeny 1                                                                                        | Ställ in % värdet g<br>ENTER för att välj<br>Ställ in kraftens gu<br>(UNITS knappen<br>ENTER för att bek<br>Ett negativt (minu | genom att använda <b>UP</b> eller <b>DOWN</b> . Tryck<br>a och återgå till STAND undermeny 1.<br>ränsvärden med hjälp av <b>UP</b> och <b>DOWN</b> .<br>ändrar enheten för gränsvärdet). Tryck<br>räfta och återgå till STAND undermeny 1.<br>stecken) värde indikerar en tryckkraft.                                                                                                    |
|                                                                                                    |                                                                                                    |                                                                                                    |

| STOP undermeny 1                                                                                          | Displayen visar:<br>BREAK Provstället stannar när instrumentet detekterar<br>brott i testobjektet. Bekräfta val genom att trycka<br><b>FNTER</b>                                                                                                    |  |
|----------------------------------------------------------------------------------------------------|----------------------------------------------------------------------------------------------------|--|
|                                                                                                    | LIMIT Provstället stannar när kraften når ett i förväg<br>inställt gränsvärde. Bekräfta val genom att trycka<br>ENTER                                                                                                    |  |
| BREAK undermeny 1                                                                                         | Bestäm, i % av full lastcellskapacitet, värdet som kraften<br>måste sjunka med för att det ska anses som ett brott.<br>Använd en högre procentsats för testobjekt där kraften<br>varierar mycket innan det slutligen går sönder.                                                                                                    |  |
|                                                                                                    | Ställ in % värdet genom att använda <b>UP</b> eller <b>DOWN</b> .<br>Tryck <b>ENTER</b> för att välja och återgå till STAND<br>undermeny 1.                                                                                                    |  |
| LIMIT undermeny 1                                                                                         | Ställ in kraftens gränsvärden med hjälp av <b>UP</b> och <b>DOWN</b> .<br>(UNITS knappen ändrar enheten för gränsvärdet). Tryck<br><b>ENTER</b> för att bekräfta och återgå till STAND undermeny 1.<br>Ett negativ (minustecken) värde indikerar en tryckkraft.                                                                                                    |  |
| CYCLE                                                                                                    | Välj CYCLE genom att trycka på <b>UP</b> eller <b>DOWN</b><br>knapparna, tryck <b>ENTER</b> för att bekräfta valet.                                                                                                    |  |
| CYCLE undermeny 1<br>Kan endast användas med de<br>motoriserade provställen VersaTest<br>och Multitest-d. | Displayen visar UPPER (övre gränsvärde), LOWER (nedre<br>gränsvärde) och önskat antal CYCLES (cykler, kan väljas<br>mellan 1 och 999). En markör visar valt värde. Använd <b>UP</b><br>och <b>DOWN</b> för att ändra, tryck och håll för att bläddra.<br>När önskat värde uppnåtts bekräftas detta genom att trycka<br><b>ENTER</b> .                                        |  |
| Notera: Det är lämpligt att trycka                                                                        | När en av kontrollfunktionerna (REVERSE, STOP eller<br>CYCLE) valts, tryck <b>ENTER</b> . Displayen kommer då att återgå<br>till STAND undermeny 1 och STAND ON kommer att<br>visas. Tryck ESC för att återgå till huvudmeny sida 1.                                                                                                    |  |
| RESET EITET VALJE KOLUKEL                                                                                 | Starta körningen genom att trycka på <b>UP</b> eller <b>DOWN</b><br>brytaren på provstället. Provstället kommer då att flytta<br>sig till den övre belastningsgränsen och sedan förflytta sig<br>tillbaka till den nedre belastningsgränsen för att genomföra<br>den första cykeln. Efterföljande cykler genomförs och en<br>cykelräknare visas samtidigt på huvuddisplayen. |  |

**Notera:** a) Det förutsätts att ett test som startas i UP riktning genererar en dragande kraft, och i DOWN riktning en tryckande kraft. b) Det totala antalet cykler måste fullföljas, dvs om ett provobjekt förstörs under ett test, kommer instrumentet fortsätta enligt det förbestämda antalet cykler. c) VARNING: Efter körningens slut, kan provobjektet fortfarande vara belastat. ALARM Instrumentet har hörbar och visuell alarmfunktion vilken kan aktiveras utanför eller innanför ett intervall eller vid brott Larm aktiveras inte för värden mindre än 1% av full skala. Dynamometern kan lagra upp till fem larminställningar, men bara en i taget kan användas. För att ställa in ett larm, tryck in och håll MENU tills sid 1 på huvudmenyn visas. Markören pekar på ALARM. Tryck ENTER. Displayen visar ALARM OFF och fem separata platser för larminställningar individuella för olika tester. Markören ALARM undermeny 1 ställer sig vid den inställning, som är aktiverad, eller på (Inställningar, val) ALARM OFF om ingen larmgräns är aktiv. För att aktivera ett larm, flytta markören till önskad larminställning och bekräfta genom att trycka ENTER. Alarm undermeny 2 öppnas, larmet har nu aktiverats och du kan återgå till normal visning genom att trycka ESC två ALARM undermeny 2 gånger. (Inställningar, larm) Displayen visar nu en larmklocka följt av en siffra som indikerar vilket larm som aktiverats. (se bild 7)

Om inställningen på det valda larmet ska ändras, välj SET och tryck ENTER i Alarm undermeny 2.

Bild 7

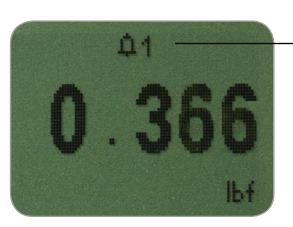

Larmsymbol med valt larmnummer

#### ALARM undermeny 3

(Larmgränser)

ALARM undermeny 4 (Larmindikator) Displayen visar nu de två gränsvärdena LIMIT 1 (nedre gränsvärde) och LIMIT 2 (övre gränsvärde) och deras värden och om de är i drag (TENS´N) eller tryck (COMP´N). En markör indikerar valt värde. Använd **UP** och **DOWN** för att ändra värde, tryck och håll för snabbförflyttning. När önskat värde nåtts, tryck **ENTER** för att ställa in LIMIT 1. Upprepa samma procedur för LIMIT 2 (se bild 8).

**Notera:** larm aktiveras inte för värden mindre än 1% av maxkapaciteten.

#### Bild 8

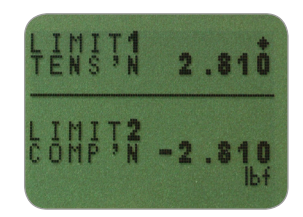

Displayen visar AUDIBLE, LED och BOTH. Markören visar vilken funktion, som är aktiv. I denna meny bestäms hur PASS/FAIL (Godkänd/Inte godkänd) ska indikeras.

| AUDIBLE | endast det hörbara larmet aktiveras vid     |
|---------|---------------------------------------------|
|         | bedömning PASS/FAIL.                        |
| LED     | de gröna och röda LED lamporna indikerar om |
|         | värdet är PASS eller FAIL.                  |
| BOTH    | både LED och hörbart larm kommer att        |
|         | aktiveras.                                  |
|         |                                             |

Använd **UP** och **DOWN** för att flytta markören och tryck **ENTER** för att välja önskad funktion.

(Larmområde)

#### ALARM undermeny 6

(Larm PASS/FAIL - godkänd/icke godkänd)

Alarm undermeny 7 (Larmljud) Displayen visar OUT BAND och IN BAND. I denna meny bestäms vilka värden som ska tas i beaktande. OUT BAND Alla värden utanför gränsvärdena LIMIT 1 och LIMIT 2 IN BAND Alla värden innanför gränsvärdena LIMIT 1 och LIMIT 2 Använd **UP** och **DOWN** för att flytta markören och tryck ENTER för att välja önskad funktion. Displayen visar PASS eller FAIL. I denna meny bestäms OUT BAND kriteriet. värden utanför gränsvärdena: OUT BAND (eller PASS innanför: IN BAND, om det väljs) innebär PASS (godkänt) och aktiverar larmet (ljud eller ljus eller båda). FAIL värden utanför gränsvärdena: OUT BAND (eller innanför: IN BAND, om det väljs), innebär FAIL och aktiverar larmet (ljud eller ljus eller båda). Använd **UP** och **DOWN** för att flytta markören och tryck ENTER för att välja önskad funktion. Displayen visar BUZZER ON, CONTINUOUS eller PULSE. I denna meny väljs hur länge larmet ska höras, om AUDIBLE eller BOTH har valts i undermeny 5.

CONTINUOUS larmljudet aktiveras vid ett angivet gränsvärde och fortsätter ljuda tills belastningen sjunker under gränsvärdet. PULSE larmljudet pulserar under en fix tid på 1 sekund varje gång belastningen passerar något av gränsvärdena.

Använd **UP** och **DOWN** för att flytta markören och tryck **ENTER** för att välja önskad funktion.

Displayen återgår till huvudmenyn sid 1, tryck på ESC för att återgå till normal visning.

|                                                                                                    | används tillsammans med ALARM funktionen. AFG söker<br>efter ett procentuellt fall (av full skala) från toppvärdet,<br>angivet i %DROP menyn (se sid. 19). Alarmet kan<br>användas för att indikera om brytpunkten infaller innanför<br>eller utanför gränsvärdena LIMIT1 och LIMIT2, som valts i<br>alarmmenyn - se Exempel 1-5 på nästa sida. |
|----------------------------------------------------------------------------------------------------|----------------------------------------------------------------------------------------------------|
| Snabbval av alarm                                                                                                    | Det är möjligt att snabbt välja förinställda alarm (ALARM<br>SELECT) genom att trycka på <b>RESET</b> -knappen i 3 sekunder<br>under normal visning.                                                                                                    |
|                                                                                                    | ALARM SELECT liknar ALARM undermeny 1. Displayen<br>visar ALARM SELECT: OFF (av) och de 5 olika larmen.<br>Markören markerar aktuellt valt larm eller ALARM OFF om<br>inget larm valts.                                                                                                    |
|                                                                                                    | För att aktivera ett larm, flytta markören till önskat larm<br>eller till OFF (av) för att avaktivera larmen), tryck sedan på<br>ENTER, alternativt för att avbryta valet, tryck ESC.                                                                                                    |
|                                                                                                    | Displayen återgår till normal visning.                                                                                                    |
|                                                                                                    |                                                                                                    |
| Exempel 1                                                                                                    |                                                                                                    |
| Inställningar:                                                                                                    | Example 1                                                                                                    |
| <ul> <li>Både ljud och ljus larm är<br/>aktiva</li> <li>Larm aktiveras på<br/>OUT BAND (utanför<br/>gränsvärdenas område)</li> <li>Larmet är satt till FAIL<br/>(icke godkänt)</li> <li>% 1stPEAK är 10% av<br/>full skala (dvs AFG 100N<br/>måste registrera ett fall på<br/>10N). Normal visning är<br/>inställd för att visa första<br/>maxvärde i drag.</li> </ul> | LOAD<br>UPPER LIMIT<br>LOWER LIMIT<br>UWER LIMIT<br>FAIL- ORANGE LED<br>OFF<br>N<br>PASS- GREEN LED<br>OFF<br>OFF                                                                                                    |
|                                                                                                    |                                                                                                    |

Denna funktion är endast aktiverad när %DROP funktionen

ALARM vid brott

#### Exempel 2

Inställningar:

- Både ljud och ljus larm är aktiva
- Larm aktiveras på OUT BAND (utanför gränsvärdenas område)
- Larmet är satt till FAIL (icke godkänt)
- % 1stPEAK är 10% av full skala (dvs AFG 100N måste registrera ett fall på 10N). Normal visning är inställd för att visa första maxvärde i drag.

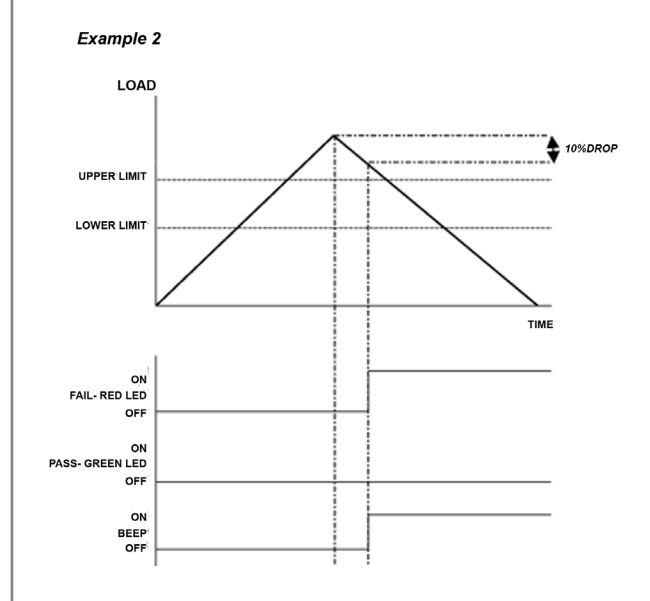

#### Exempel 3

Inställningar:

- Både ljud och ljus larm är aktiva
- Larm aktiveras på OUT BAND (utanför gränsvärdenas område)
- Larmet är satt till FAIL (icke godkänt)
- % 1stPEAK är 10% av full skala (dvs AFG 100N måste registrera ett fall på 10N). Normal visning är inställd för att visa första maxvärde i drag.

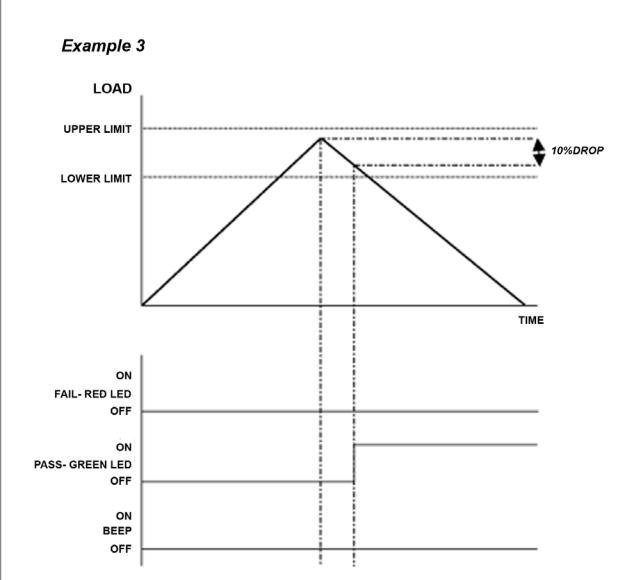

#### Exempel 4

Inställningar:

- Både ljud och ljus larm är aktiva
- Larm aktiveras på OUT BAND (utanför gränsvärdenas område)
- Larmet är satt till FAIL (icke godkänt)
- % 1stPEAK är 10% av full skala (dvs AFG 100N måste registrera ett fall på 10N). Normal visning är inställd för att visa första maxvärde i drag.

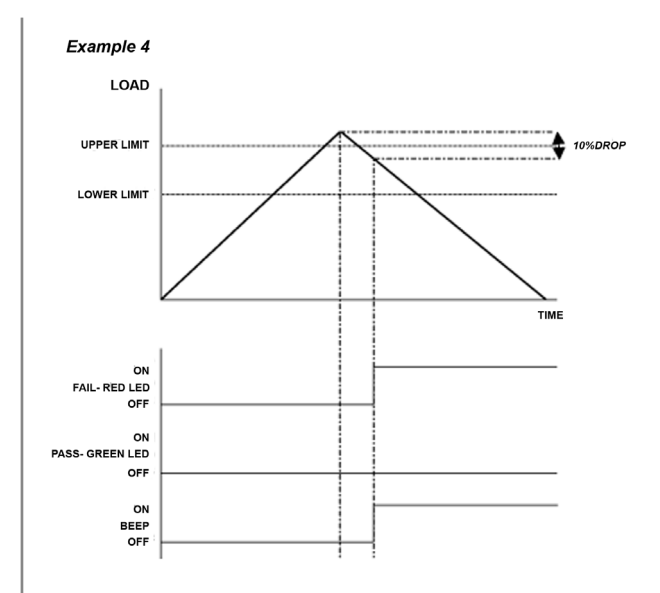

#### Exempel 5

Inställningar:

- Både ljud och ljus larm är aktiva
- Larm aktiveras på OUT BAND (utanför gränsvärdenas område)
- Larmet är satt till FAIL (icke godkänt)
- % 1stPEAK är 10% av full skala (dvs AFG 100N måste registrera ett fall på 10N). Normal visning är inställd för att visa första maxvärde i drag.

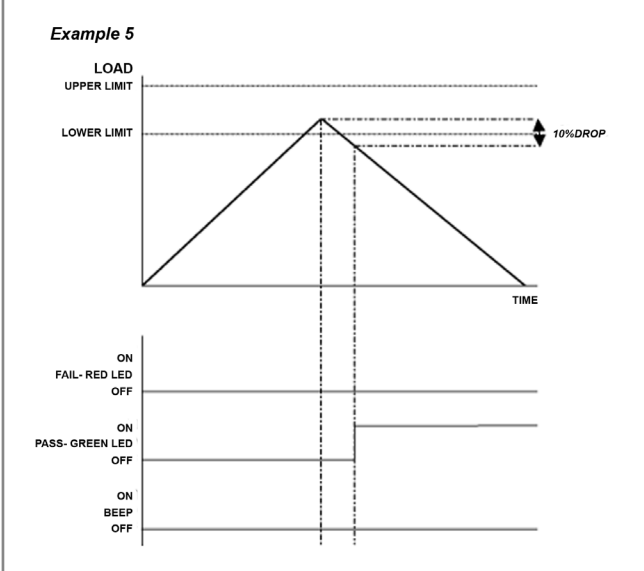

| Vid användning a<br>kabel med inbygg<br>sidorna 54-56 för<br>För att konfigurer<br><b>MENY</b> knappen t<br>Tryck <b>DOWN</b> för<br><b>ENTER</b> . | av PLC applikationer behövs en extern<br>gt solid-state relä - se specifikationerna på<br>r detaljer om signalen.<br>ra utsignalen från AFG, tryck och håll in<br>ills första sidan på huvudmenyn visas.<br>r att flytta markören till PLC och tryck                                                                                                    |
|----------------------------------------------------------------------------------------------------|----------------------------------------------------------------------------------------------------|
| Displayen visar P                                                                                                    | PLC OUTPUT:                                                                                                    |
| OFF<br>AT LIMITS<br>AT ALARM                                                                                                    | Indikerar aktuell PLC status<br>Ställer in PLC signalen vid specifika<br>belastningsgränser<br>Knyter samman PLC signalen med AFGs<br>alarmgränser                                                                                                    |
| Välj önskad funk                                                                                                    | tion och tryck på <b>ENTER</b> .                                                                                                    |
| Displayen visar:                                                                                                    |                                                                                                    |
| RESET                                                                                                    | När en larmgräns uppnåtts, triggar<br>utsignalen reläet och <b>RESET</b> knappen<br>måste tryckas in innan nästa test<br>påbörjas.                                                                                                    |
| CONTINUOUS                                                                                                    | Reläet aktiveras varje gång kraften<br>överskrider larmgränsen och fortsätter<br>vara aktivt om det uppmätta värdet är<br>över gränsen.                                                                                                    |
| PULSE                                                                                                    | Reläet aktiveras momentant samtidigt<br>som larmgränsen nås. Tryck på <b>RESET</b><br>inför varje nytt test.                                                                                                    |
| Välj önskad funk                                                                                                    | tion och tryck på <b>ENTER</b> .                                                                                                    |
|                                                                                                    |                                                                                                    |
|                                                                                                    | <ul> <li>Vid användning a<br/>kabel med inbyg<br/>sidorna 54-56 för</li> <li>För att konfigurer<br/>MENY knappen t<br/>Tryck DOWN för<br/>ENTER.</li> <li>Displayen visar F</li> <li>OFF<br/>AT LIMITS</li> <li>AT ALARM</li> <li>Välj önskad funk</li> <li>Displayen visar:</li> <li>RESET</li> <li>CONTINUOUS</li> <li>PULSE</li> <li>Välj önskad funk</li> </ul> |

| AT LIMITS undermeny 2 | Displayen visar SET och ett default gränsvärde vid vilket<br>utsignalen kommer att trigga reläet. För att ställa in önskat<br>gränsvärde, använd <b>UP</b> och <b>DOWN</b> knapparna för att<br>ändra och tryck <b>ENTER</b> för att bekräfta valet. |
|-----------------------|----------------------------------------------------------------------------------------------------|
| AT ALARM undermeny 1  | Displayen visar STATE:                                                                                                    |
|                       | HIGHStäller in PLC signalen till "hög" vid aktivt larmLOWStäller in PLC signalen till "låg" vid aktivt larm                                                                                                    |
|                       | Välj önskad funktion och tryck på ENTER knappen.                                                                                                    |
|                       | Displayen kommer att återgå till PLC undermeny 1 och PLC<br>ON visas.                                                                                                    |
|                       | Tryck <b>ESC</b> för att återgå till huvudmeny sidan 1.                                                                                                    |
| LÖSENORD              | När alla inställningar är gjorda i AFG/AFTI:n är det möjligt<br>att lösenordskydda dessa, så att ändringar inte kan göras<br>utav misstag.                                                                                                    |
|                       | Lösenordsmenyn nås genom att trycka och hålla ner <b>MENU</b><br>knappen tills sidan 1 på huvudmenyn visas. Använd <b>UP</b><br>och <b>DOWN</b> knapparna för att flytta till PASSWORD, tryck<br><b>ENTER</b> för att bekräfta.                      |
| PASSWORD undermeny 1  | Displayen visar MENU PASSWORD:                                                                                                    |
|                       | <ul><li>OFF Menysidorna är tillgängliga.</li><li>ON Lösenord krävs för att få tillträde till menysidorna.</li></ul>                                                                                                    |
|                       | Använd <b>UP</b> och <b>DOWN</b> för att välja ON eller OFF och<br>tryck <b>ENTER</b> för att bekräfta valet. Tryck <b>ESC</b> två gånger för<br>att återvända till normal visning.                                                                  |
|                       | Om lösenordsfunktionen aktiverats och <b>MENU</b> knappen<br>hålls ner för att komma till underliggande menyer, visar<br>displayen 0000. Siffrorna 6284 måste tryckas in för att<br>komma vidare.                                                    |
|                       | Använd <b>UP</b> och <b>DOWN</b> knapparna för att välja första<br>siffran, tryck <b>ENTER</b> för att hoppa till nästa siffra osv. Om<br>fel kod knappas in återgår displayen till normal visning.                                                  |

### FREEZE

Använd pinnarna 7 & 10 för denna funktion - se sidan 54 för ytterligare detaljer. Om ej anslutna så är pinne 7 internt dragen som hög.

#### **FREEZE undermeny 1**

Denna funktion används för att frysa huvuddisplayen när en extern signal tas emot. AFGn kan konfigureras till att frysa antingen när den är låg 1-0 (LO) eller hög 0-1 (HI). Detta är speciellt användbart för applikationer där en händelse inträffar (exempelvis switch testning). För att rensa huvudmenydisplayen tryck **RESET** knappen.

För att konfigurera denna funktion, tryck och håll in **MENY** knappen tills sidan 1 i huvudmenyn visas. Tryck **DOWN** knappen för att flytta markören till FREEZE och tryck **ENTER**.

Välj önskad funktion - LOW, HIGH eller OFF - med hjälp av UP och DOWN knapparna och tryck ENTER för att bekräfta valet. Tryck ESC för att återgå till huvudmeny sida 1.

### % 1st PEAK

EXEMPEL

% 1st PEAK undermeny 1 (SET)

% 1st PEAK undermeny 2 (PERCENTAGE) När prover testas kan AFG:n mäta och visa värden för både första och andra PEAK(maxvärde). När dessa beräknats kan det ena eller båda sändas vidare till en extern skrivare, PC eller dyl (se COMMS sidan 28).

Funktionen procentminskning (% drop) är kopplad till AFG:ns kapacitet och relaterar till hur mycket första maxvärdet måste minska innan instrumentet söker efter det andra maxvärdet.

Exempel: AFG 100N har en procentminskning (% drop) på 20 (=20N). Om peakvärdet (maxvärdet) innan testobjektet går sönder är 50N, måste mätvärdet minska till 30N innan instrumentet registrerar ett första peakvärde

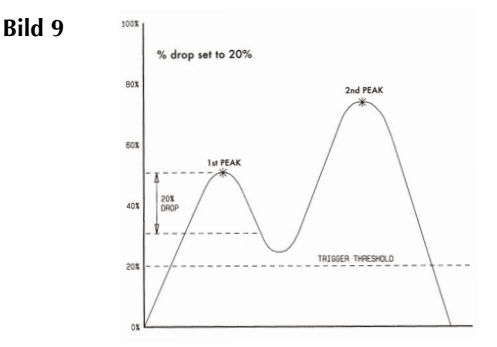

For illustration only

på 50N. Om objektet fortsätter att belastas över 50N (t ex till 75N), kommer instrumentet att registrera 75N som ett andra peakvärde och 50N som ett första. (Se Bild 9)

För att aktivera % första peakvärde: tryck och håll nere **MENU** tills sidan ett av huvudmenyn visas. Tryck på **DOWN** och flytta markeringen till % 1ST PEAK, tryck **ENTER**.

Displayen visar % DROP OFF och SET. Tryck på **ENTER** för att ändra OFF till ON. Tryck **DOWN** för att flytta markeringen till SET och tryck sedan **ENTER**.

För att bestämma exakt vad som ska räknas som att provobjektet förstörs, måste kraftminskningen från maxvärdet (peakvärdet), i procent av maxkapacitet bestämmas.

Använd **UP** och **DOWN** för att välja procenttalet, tryck sen **ENTER**. Procentvärdet kommer också att användas som en tröskel under vilken funktionen inte kommer att aktiveras.

#### % 1st PEAK undermeny 3 (TX PEAKS)

#### Maxvärdesvisning med %1st PEAK funktionen aktiverad

När dessa inställningar ska göras kan en grafisk presentation över förloppet vara en bra hjälp vid beräkningen av faktorn för procentminskningen. Kontakta din återförsäljare för att få mer information om programmet Dataplot. Välj här vilka värden som ska överföras till annan utrustning när knappen **TXD** används vid dubbel maxvärdesvisning på displayen. Följande visas:

| TX 1st PEAK | används för att detektera kraften vid      |
|-------------|--------------------------------------------|
|             | vilken ett provobjekt förstörs men som     |
|             | inte behöver vara den maximala kraften     |
|             | (dvs detektera kraften vid vilken objektet |
|             | först börjar gå sönder).                   |
| TX 2nd PEAK | används för att endast skicka andra        |
|             | peakvärdet                                 |
| TX BOTH     | används för att skicka både första och     |
|             | andra peakvärdet                           |

Använd UP och DOWN för att välja och tryck sedan ENTER.

Displayen kommer nu att visa % 1st PEAK undermeny 1. Tryck **ESC** för att återgå till huvudmenyns sida ett. Tryck **ESC** ytterligare en gång för att återvända till normal visning.

Upprepade tryck på MAX kommer att visa följande:

- 1) Första och andra peakvärde vid dragkraft
- 2) Endast första peakvärde vid dragkraft
- 3) Första och andra peakvärde vid tryckkraft (se Bild 10)
- 4) Endast första peakvärde vid tryckkraft
- 5) Momentanvärdet

#### Bild 10

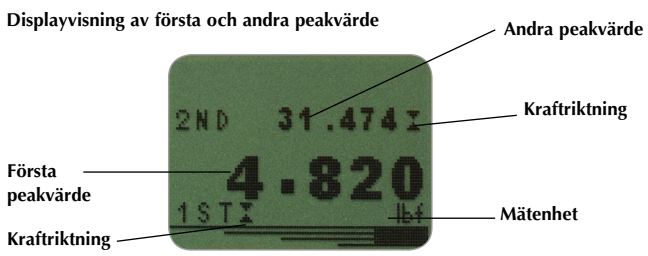

Exempel: AFG 100N har en procentminskning (% drop) på 20 (=20N). Om peakvärdet (maxvärdet) innan testobjektet går sönder är 50N, måste mätvärdet minska till 30N innan instrumentet registrerar ett första peakvärde på 50N. Om objektet fortsätter att belastas över 50N (t ex till 75N), kommer instrumentet att registrera 75N som ett andra peakvärde och 50N som ett första.

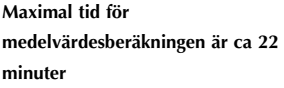

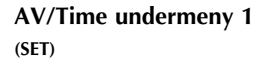

AV/Time undermeny 2 (PERCENTAGE START/STOP)

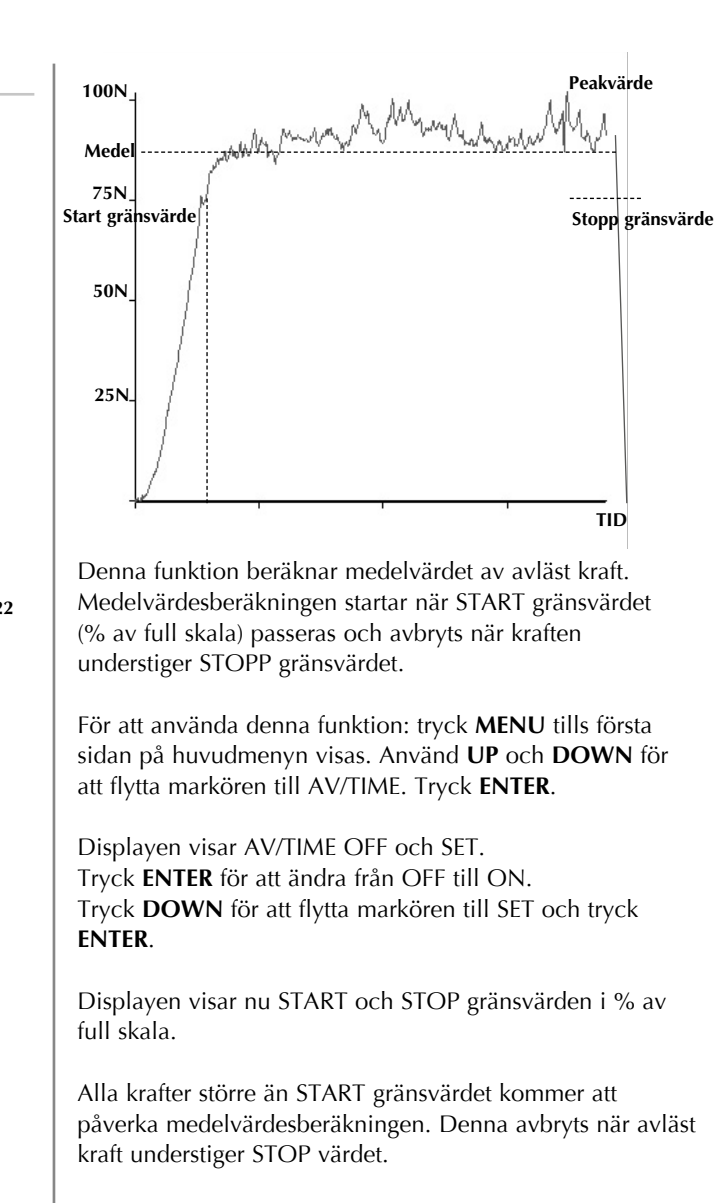

En markör indikerar vilket värde som är valt.

Använd **UP** och **DOWN** knapparna för att välja värde, tryck och håll för att bläddra igenom de olika värdena. När rätt värde visas, tryck **ENTER** för att ställa in START. Upprepa samma procedur för STOP. Displayen återgår nu till AV/TIME undermeny 1.

Tryck ESC för att återgå till huvudmenyns första sida. Tryck ESC ytterligare en gång för normal visning. Maximal tid för denna funktion är ung 22 minuter. När tiden är ute kommer "AT" visas i displayen. För att komma vidare - tryck MAX. Bild 11 **HUVUDMENY SIDA 2** Huvudmeny sida 2 Denna funktion styr displayens uppdatering. Den RATE interna elektroniken hämtar data vid 5000Hz men medelvärdesberäknar sedan till två valbara nivåer för displayen. MEDIUM 80Hz (Förinställt värde) HIGH 2000Hz För att använda RATE, tryck in och håll MENY knappen tills första sidan på huvudmenyn visas. Tryck ytterligare en gång för att komma till sida 2. Använd UP och DOWN för att flytta markören till RATE. Tryck ENTER. Använd UP och DOWN för att välja nivå (MEDIUM eller **RATE undermeny 1** HIGH) och tryck ENTER. Tryck **ESC** för att återgå till sida 2 på huvudmenyn. Tryck ESC ytterligare en gång för normal visning.

För att avaktivera AV/TIME funktionen, tryck **ENTER** med markören på ON i undermeny 1. OFF kommer då att visas.

| FOOTSWITCH 1                | AFG har två ingångar för fotstyrda brytare i den 15-poliga<br>D-anslutning. Dessa kan ställas in så att en tryckning på<br>fotbrytaren motsvarar en tryckning på en av följande fem<br>knappar: <b>MAX</b> , <b>UNITS</b> , <b>TXD</b> , <b>ZERO</b> eller <b>RESET</b> .<br>Denna funktion är användbar när instrumentet används i ett<br>större system. |
|-----------------------------|----------------------------------------------------------------------------------------------------|
|                             | <b>Notera:</b> En fotbrytare som tilldelats <b>UNITS</b> knappen kan<br>användas för att gå in i menyn, men instrumentet kommer<br>inte att reagera på fler tryckningar från vare sig brytare 1<br>eller 2 när man väl gått in i menyn.                                                                                                    |
|                             | För att sätta funktionen för FOOTSWITCH 1, tryck och<br>håll <b>MENU</b> tills första sidan av huvudmenyn visas. Tryck<br>ytterligare en gång för att visa sida 2. Använd <b>UP</b> och<br><b>DOWN</b> för att flytta markören till FOOTSWITCH 1 och<br>tryck <b>ENTER</b> .                                                                              |
| FOOTSWITCH 1<br>undermeny 1 | Använd <b>UP</b> och <b>DOWN</b> för att välja knappfunktion ( <b>MAX</b> , <b>UNITS, TXD, ZERO</b> eller <b>RESET</b> ), tryck <b>ENTER</b> . För att ångra, välj OFF och <b>ENTER</b> .                                                                                                    |
|                             | Tryck <b>ESC</b> för att återgå till sida 2 i huvudmenyn. Tryck ESC ytterligare en gång för normal visning.                                                                                                    |
| FOOTSWITCH 2                | För att ställa in en funktion för FOOTSWITCH 2, tryck och<br>håll <b>MENU</b> tills första sidan av huvudmenyn visas. Tryck<br>ytterligare en gång för att visa sida 2. Använd <b>UP</b> och<br><b>DOWN</b> för att flytta markören till FOOTSWITCH 2 och<br>tryck <b>ENTER</b> .                                                                         |
| FOOTSWITCH 2<br>undermeny 1 | Använd <b>UP</b> och <b>DOWN</b> för att välja knappfunktion ( <b>MAX</b> , <b>UNITS, TXD, ZERO</b> eller <b>RESET</b> ), tryck <b>ENTER</b> . För att ångra, välj OFF och <b>ENTER</b> .                                                                                                    |
|                             | Tryck <b>ESC</b> för att återgå till sida 2 i huvudmenyn. Tryck <b>ESC</b> ytterligare en gång för normal visning.                                                                                                    |
|                             | <b>Notera:</b> Fotbrytare 2 kan inte användas samtidigt med en extern lastcell ansluten via Smart-kontakt till instrumentet.                                                                                                    |

| COMMS                          | Inställningar för kommunikation mellan instrumentet och externa enheter (PC, datalogger etc). Används också för att lagra värden i instrumentets interna minne. |                                                                                                    |
|--------------------------------|----------------------------------------------------------------------------------------------------|----------------------------------------------------------------------------------------------------|
|                                | För att komma til<br>tills första sidan a<br>en gång för att vi<br>flytta markören ti                                                                           | l dessa funktioner, tryck och håll <b>MENU</b><br>av huvudmenyn visas. Tryck ytterligare<br>sa sida 2. Använd <b>UP</b> och <b>DOWN</b> för att<br>II COMMS och tryck <b>ENTER</b> .                                                         |
| COMMS undermeny 1              | Displayen visar:<br>PORT                                                                                                    | Kommunicerar med externa enheter.<br>Aktuellt mätvärde kan överföras med<br>eller utan enhet (UNITS ON eller OFF).                                                                                                    |
|                                | STORE MEM                                                                                                    | BAUD rate kan valjas.<br>Lagrar ett enskilt mätvärde i det interna<br>minnet. När denna funktion är vald och<br>displayen är i maxvärdesläge, sänder<br>ett tryck på <b>TXD</b> det visade värdet till<br>minnet. Upp till 500 mätvärden kan |
|                                | send mem                                                                                                    | lagras i minnet.<br>Skickar alla sparade mätvärden i det<br>interna minnet till en extern enhet (PC,<br>datalogger etc).                                                                                                    |
|                                | CLEAR MEM                                                                                                    | Raderar alla sparade värden i det interna<br>minnet.                                                                                                    |
|                                | Använd <b>UP</b> och I                                                                                                    | <b>DOWN</b> för att välja.                                                                                                    |
|                                | Vid valet PORT v                                                                                                    | risas PORT undermeny 1.                                                                                                    |
| Port undermeny 1<br>(TX UNITS) | Mätvärdet kan öv<br>visar TX UNITS (                                                                                                    | /erföras med eller utan enhet. Displayen<br>DFF eller ON.                                                                                                    |
|                                | Använd <b>UP</b> eller<br>att bekräfta.                                                                                                    | DOWN för att välja och tryck ENTER för                                                                                                    |
| Port undermeny 2<br>(TX SIGN)  | Displayen visar T<br>Ett minustecken k<br>mätvärden i tryck<br><b>DOWN</b> för att fly<br>Tryck <b>ENTER</b> för                                                | X SIGN OFF och ON.<br>commer att skickas tillsammans med<br>criktning om ON väljs. Använd <b>UP</b> eller<br>/tta markören till SIGN OFF eller ON.<br>att välja.                                                                             |
|                                |                                                                                                    |                                                                                                    |

| PORT undermeny 3<br>(BAUD RATE)           | Här kan överföringshastigheten (Baud raten) ställas in.<br>Använd <b>UP</b> eller <b>DOWN</b> för att välja hastighet (9600,<br>19200, 57600 eller 115200).<br>Tryck <b>ENTER</b> för att bekräfta.                                                                                              |
|-------------------------------------------|----------------------------------------------------------------------------------------------------|
| PORT undermeny 4<br>(TERMINAL)            | Ytterligare tecken kan överföras tillsammans med<br>mätvärdet. Tecken som kan väljas är NULL (ingenting),<br>CR(carriage return), LF(line feed) eller CR LF.<br>Använd <b>UP</b> eller <b>DOWN</b> för att flytta markören. Tryck<br><b>ENTER</b> för att välja.                                 |
| PORT undermeny 55<br>(LINE DELAY)         | Om det behövs, kan en tidsfördröjning ställas in efter varje<br>överföring av ett mätvärde.<br>Använd <b>UP</b> eller <b>DOWN</b> för att välja ett värde mellan 0<br>och 5 sekunder i steg om en sekund. Tryck <b>ENTER</b> för att<br>bekräfta.                                                |
| PORT undermeny 6<br>(TX THRESHOLD)        | Tillsammans med kontinuerlig avläsning (endast), kan ett<br>procentuellt tröskelvärde väljas för att starta överföringen.<br>Använd <b>UP</b> eller <b>DOWN</b> för att välja ett värde mellan 0%<br>och 100%.<br>Tryck <b>ENTER</b> för att bekräfta.                                           |
| PORT undermeny 7<br>(TX METHOD)           | Välj att skicka data via RS232, DIGIMATIC eller DUAL<br>(båda). Använd <b>UP</b> eller <b>DOWN</b> för att flytta markören.<br>Tryck <b>ENTER</b> för att bekräfta.                                                                                                    |
|                                           | Displayen visar nu COMMS undermeny 1                                                                                                    |
| COMMS undermeny 1<br>Övriga funktioner    | Välj denna funktion, STORE MEM, från Comms undermeny<br>1 och tryck <b>ENTER</b> .                                                                                                    |
| STORE TO MEMORY - spara i<br>internminnet | Varje gång ett mätvärde lagras i minnet, genom ett tryck<br>på <b>TXD</b> , kommer en "räknare" visas och uppdateras i<br>displayen.                                                                                                    |
|                                           | <b>Notera:</b> CYCLE räknaren och minnesräknaren kan inte visas<br>samtidigt. Om båda är aktiva kommer CYCLE räknaren<br>visas. Vid tryck på <b>TXD</b> (för att lagra ett mätvärde i minnet),<br>kommer minnesräknaren visas tillfälligt. Displayen kommer<br>sedan återgå till CYCLE räknaren. |
|                                           | Displayen kommer nu att visa COMMS undermeny 1.                                                                                                    |

| SEND FROM MEMORY | För att aktivera SEND MEM, välj detta i COMMS<br>undermeny 1 och tryck <b>ENTER</b> . Symbolen TX blinkar nu<br>i displayen och visar att data överförs till en extern enhet.<br>Överföringen görs enligt de inställningar som definierats i<br>funktionen PORT. Efter överföringen kommer instrumentet<br>återgå till COMMS undermeny 1. |  |
|------------------|----------------------------------------------------------------------------------------------------|--|
| CLEAR THE MEMORY | För att aktivera CLEAR MEM välj detta i COMMS<br>undermeny 1 och tryck <b>ENTER</b> . Alla data i internminnet<br>raderas nu. Minnesräknaren återställs till noll. Instrumentet<br>återgår nu till COMMS undermeny 1.                                                                                                    |  |
|                  | Tryck <b>ESC</b> för att återgå till sida 2 i huvudmenyn. Tryck ESC ytterligare en gång för att återvända till normal visning.                                                                                                    |  |
| INFORMATION      | Visar kalibreringsinformation.<br>♦ Dragområde<br>X Tryckområde<br>I Initial nolla<br>G Gravitationskonstant<br>Z Nuvarande nolla<br>Ovanstående är endast för information och kan behövas i<br>diagnostiska syften av din distributör.                                                                                                   |  |

# Calibration

Ett instrument som har någon av ovanstående symptom kommer inte helt säkert att visa tillförlitliga, repeterbara värden - rådgör med din återförsäljare.

#### CALIBRATION Undermeny 1

CALIBRATION Undermeny 2 Vid misstanke om att instrumentet överlastats, kan en kontroll göras direkt.

Indikation på överlast kan vara: OL (overload) visas i displayen, instrumentet "piper" eller att lastindikatorn i displayen inte försvinner när instrumentet har noll last.

Placera dynamometern (eller den externa kraftgivaren) horisontellt på ett plant underlag.

Tryck och håll **MENU** tills första sidan av huvudmenyn visas. Tryck ytterligare en gång för att visa sida 2. Använd **UP** och **DOWN** för att flytta markören till CALIBRATION och tryck **ENTER**.

Displayen visar nu 0000. Tryck **ENTER** fyra gånger (för att ange 0000 som lösenord).

Ett diagnostiskt test av kraftgivaren visas, se bild 12.

#### Bild 12

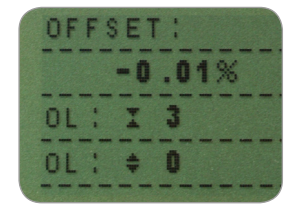

Värdet som visas är en indikation på om givaren har skadats. Det beräknas som skillnaden i % mellan det ursprungliga nollvärdet och det nuvarande.

Om avvikelsen är mellan 5-10%, kontakta din återförsäljare för en omkalibrering av instrumentet.

Om avvikelsen är över 10%, kontakta din återförsäljare för ett eventuellt byte av kraftgivaren.

Ovanstående värden är ungefärliga - behovet av omkalibrering och reparation kan variera från givare till givare.

Förutom avvikelsen visas antalet överlaster, i både tryck och drag, som instrumentet utsatts för. En överlast registreras när den belastande kraften är större än 150% av instrumentets maxkapacitet i någon av kraftriktningarna.

|                        | Tryck <b>ESC</b> för att återgå till sida 2 i huvudmenyn. Tryck <b>ESC</b> ytterligare en gång för att återvända till normal visning                                                                                                    |
|------------------------|----------------------------------------------------------------------------------------------------|
| x CONSTANT             | En faktor mellan 0,001 och 10,000 kan ställas in att<br>multipliceras med en av enheterna. Enheten på displayen<br>ersätts då med ett X och ett tryck på <b>UNITS</b> ändrar inget.                                                                                |
|                        | För att ställa in x CONSTANT, tryck och håll <b>MENU</b> tills<br>första sidan av huvudmenyn visas. Tryck ytterligare en gång<br>för att visa sida 2. Använd <b>UP</b> och <b>DOWN</b> för att flytta<br>markören till x CONSTANT och tryck <b>ENTER</b> .         |
| x CONSTANT undermeny 1 | Displayen visar nu X CONST OFF och SET.<br>Tryck <b>ENTER</b> för att ändra X CONST OFF till X CONST ON.<br>Tryck <b>DOWN</b> för att flytta markören till SET och tryck <b>ENTER</b> .                                                                            |
| x CONSTANT undermeny 2 | Använd <b>UP</b> och <b>DOWN</b> för att välja värde på X CONSTANT faktorn.                                                                                                    |
|                        | Den enhet som kommer att påverkas visas i nedre högra<br>hörnet av displayen och kan ändras med <b>UNITS</b> knappen.<br>Tryck <b>ESC</b> för att återgå till sida 2 på huvudmenyn. Tryck <b>ESC</b><br>ytterligare en gång för att återvända till normal visning. |
| MAIN MENU PAGE 3       | Bild 13<br>MAX LOCK<br>UNITS LOCK<br>BACKLIGHT<br>AUTO OFF<br>INVERT<br>DEFAULTS<br>PAGE 3<br>Hundmanwide 2                                                                                                    |
|                        | Huvuameny sida 3                                                                                                    |
|                        |                                                                                                    |
|                        |                                                                                                    |
|                        |                                                                                                    |
|                        |                                                                                                    |

| MAX LOCK                                                                                           | När önskat läge på Max visningen ställts in kan detta läge<br>låsas. Ytterligare tryckningar på <b>MAX</b> kommer inte ha<br>någon effekt.                                                                                                    |
|----------------------------------------------------------------------------------------------------|----------------------------------------------------------------------------------------------------|
|                                                                                                    | För att använda MAX LOCK, tryck och håll <b>MENU</b> tills<br>första sidan av huvudmenyn visas. Tryck ytterligare två<br>gånger för att visa sida 3. Använd <b>UP</b> och <b>DOWN</b> för att<br>flytta markören till MAX LOCK och tryck <b>ENTER</b> . |
| MAX LOCK undermeny 1                                                                               | Displayen visar MAX LOCK:<br>OFF Låser upp maxvärdesläget<br>ON Låser nuvarande maxvärdesläge                                                                                                    |
|                                                                                                    | Använd <b>UP</b> och <b>DOWN</b> för att välja och tryck <b>ENTER</b> .                                                                                                    |
|                                                                                                    | Displayen återvänder nu till huvudmenyns sida 3. Tryck <b>ESC</b> för att återgå till normal visning.                                                                                                    |
| UNITS LOCK                                                                                         | När önskad storhet valts kan detta låsas. Ytterligare<br>tryckningar på <b>UNITS</b> kommer inte att ha någon effekt.                                                                                                    |
|                                                                                                    | För att använda UNITS LOCK, tryck och håll <b>MENU</b> tills<br>första sidan av huvudmenyn visas. Tryck ytterligare två<br>gånger för att visa sida 3. Använd <b>UP</b> och <b>DOWN</b> för att<br>flytta markören till UNITS LOCK och tryck ENTER.     |
| UNITS LOCK undermeny 1                                                                             | Displayen visar UNITS LOCK:                                                                                                    |
| ,                                                                                                  | OFF Låser upp enheten<br>ON Låser nuvarande enhet                                                                                                    |
| Notera:UNITS/MENUkanfortfarande<br>användas för att nå meny sidorna<br>även om UNITS LOCK används. | Använd <b>UP</b> och <b>DOWN</b> för att välja och tryck ENTER.<br>Displayen återvänder nu till huvudmenyns sida 3. Tryck<br><b>ESC</b> för att återgå till normal visning.                                                                             |
|                                                                                                    |                                                                                                    |

### BACKLIGHT

#### **BACKLIGHT undermeny 1**

Notera: Batterierna använder dubbla mängden ström när denna funktion är aktiverad.

#### **AUTO OFF**

#### **AUTO OFF undermeny 1**

Notera: Den automatiska avstängningen fungerar inte när någon av menysidorna visas. Bakgrundsbelysning kan aktiveras på instrumentets display.

För att använda denna funktion, tryck och håll **MENU** tills första sidan av huvudmenyn visas. Tryck ytterligare två gånger för att visa sida 3. Använd **UP** och **DOWN** för att flytta markören till BACKLIGHT och tryck **ENTER**.

Displayen visar BACKLIGHT OFF och ON. Använd **UP** och **DOWN** för att välja och tryck **ENTER**.

Displayen återvänder nu till huvudmenyns sida 3. Tryck **ESC** för att återgå till normal visning.

Efter aktivering kommer bakgrundsbelysningen vara på 30s efter senaste knapptryckning eller kraft, mer än 2% av maxkapacitet.

För att minska batteriåtgången kan funktionen automatisk avstängning aktiveras. Instrumentet stängs då av 5 eller 10 minuter efter senaste knapptryckning eller kraft, mer än 2% av maxkapacitet.

För att använda denna funktion, tryck och håll **MENU** tills första sidan av huvudmenyn visas. Tryck ytterligare två gånger för att visa sida 3. Använd **UP** och **DOWN** för att flytta markören till AUTO OFF och tryck **ENTER**.

Displayen visar AUTO OFF:

| OFF        | ingen automatisk avstängning         |
|------------|--------------------------------------|
| 5 MINUTES  | instrumentet stängs av efter 5 min   |
| 10 MINUTES | instrumentet stängs av efter 10 min. |

Använd UP och DOWN för att välja och tryck ENTER.

Displayen återvänder nu till huvudmenyns sida 3. Tryck **ESC** för att återgå till normal visning.

| INVERT                                                             | När instrumentet används handhållet vid tryck kan<br>displayen vändas för lättare avläsning.                                                                                                    |  |
|--------------------------------------------------------------------|----------------------------------------------------------------------------------------------------|--|
| Notera: Menysidorna vänds inte när<br>denna funktion är aktiverad. | För att använda denna funktion, tryck och håll <b>MENU</b> tills<br>första sidan av huvudmenyn visas. Tryck ytterligare två<br>gånger för att visa sida 3. Använd <b>UP</b> och <b>DOWN</b> för att<br>flytta markören till INVERT och tryck <b>ENTER</b> .                                |  |
| INVERT undermeny 1                                                 | Displayen visar INVERT OFF och ON.<br>Använd <b>UP</b> och <b>DOWN</b> för att välja och tryck <b>ENTER</b> .                                                                                                    |  |
|                                                                    | Displayen återvänder nu till huvudmenyns sida 3. Tryck <b>ESC</b> för att återgå till normal visning.                                                                                                    |  |
| DEFAULTS                                                           | För att återställa fabriksinställningarna i instrumentet, tryck<br>och håll <b>MENU</b> tills första sidan av huvudmenyn visas.<br>Tryck ytterligare två gånger för att visa sida 3. Använd <b>UP</b><br>och <b>DOWN</b> för att flytta markören till DEFAULTS och tryck<br><b>ENTER</b> . |  |
| DEFAULTS undermeny 1                                               | Displayen visar DEFAULTS SET. Tryck ENTER.                                                                                                    |  |
| DEFAULTS undermeny 2                                               | Displayen visar RESTORE DEFAULTS YES och NO. Välj<br>YES för att återställa till fabriksinställning eller NO för att<br>ångra. Tryck <b>ENTER</b> .                                                                                                    |  |
|                                                                    | Displayen återvänder nu till huvudmenyns sida 3. Tryck <b>ESC</b> för att återgå till normal visning.                                                                                                    |  |
|                                                                    |                                                                                                    |  |
|                                                                    |                                                                                                    |  |
|                                                                    |                                                                                                    |  |
|                                                                    |                                                                                                    |  |
|                                                                    |                                                                                                    |  |
|                                                                    |                                                                                                    |  |

#### Fabriksinställningar

| Menyfunktion | Fabriksinställning |
|--------------|--------------------|
| STAND        | OFF                |
| ALARM        | OFF                |
| PLC          | OFF                |
| PASSWORD     | OFF                |
| FREEZE       | OFF                |
| % 1st PEAK   | OFF                |
| AV TIME      | OFF                |
| RATE         | MEDIUM             |
| FOOTSWITCH1  | OFF                |
| FOOTSWITCH2  | OFF                |
| COMMS        |                    |
| PORT         | SELECTED           |
| UNITS        | OFF                |
| SIGN         | ON                 |
| BAUD         | 9600               |
| TERMINAL     | CR AND LF          |
| LINE DELAY   | 0 SECONDS          |
| TX THRESHOLD | 2%                 |
| TX METHOD    | R5232              |
| x CONSTANT   | OFF                |
| MAX LOCK     | OFF                |
| UNITS LOCK   | OFF                |
| BACKLIGHT    | OFF                |
| AUTO OFF     | OFF                |
| INVERT       | OFF                |

Inställningarna i instrumentet kan läsas/ändras genom att skicka kommandon/tecken via RS232:

| Character in ASCII | Decimal | Hexadecimal | Funktion                                 |                    |
|--------------------|---------|-------------|------------------------------------------|--------------------|
| М                  | 77      | 0x4D        | Aktuell mode                             |                    |
| U                  | 85      | 0x55        | Aktuell enhet                            |                    |
| С                  | 67      | 0x43        | Maxkapacitet för lastcel                 | len                |
| @                  | 64      | 0x40        | Inställningsstatus                       |                    |
| *                  | 42      | 0x2A        | Kontinuerlig överföring                  |                    |
| r                  | 114     | 0x72        | Normal visning                           |                    |
| S                  | 115     | 0x73        | Dubbel max*                              |                    |
| t                  | 116     | 0x74        | Maxvärde drag (eller me                  | edurs)*            |
| u                  | 117     | 0x75        | Maxvärde tryck (eller m                  | oturs)*            |
| v                  | 118     | 0x76        | Dubbel PEAK (max) dra                    | g (eller medurs)** |
| w                  | 119     | 0x77        | Första PEAK drag (eller medurs)**        |                    |
| x                  | 120     | 0x78        | Dubbel PEAK (max) tryck (eller moturs)** |                    |
| у                  | 121     | 0x79        | Första PEAK tryck (eller moturs)**       |                    |
| a                  | 97      | 0x61        | mN                                       | N.m                |
| b                  | 98      | 0x62        | N                                        | N.cm               |
| С                  | 99      | 0x63        | kN                                       | mN.m               |
| d                  | 100     | 0x64        | gf                                       | gf.cm              |
| е                  | 101     | 0x65        | kgf                                      | kgf.cm             |
| f                  | 102     | 0x66        | ozf                                      | kgf.m              |
| g                  | 103     | 0x67        | lbf                                      | ozf.in             |
| h                  | 104     | 0x68        | -                                        | lbf.ft             |
| i                  | 105     | 0x69        | -                                        | lbf.in             |
| ?                  | 63      | 0x3F        | Överför aktuellt mätvärde                |                    |
| CTRL a             | 1       | 0x01        | Tryck på <b>TXD</b>                      |                    |
| CTRL b             | 2       | 0x02        | Tryck på <b>UNITS</b>                    |                    |
| CTRL c             | 3       | 0x03        | Tryck på <b>MAX</b>                      |                    |
| CTRL d             | 4       | 0x04        | Tryck på <b>RESET</b>                    |                    |
| CTRL e             | 5       | 0x05        | Tryck på <b>ZERO</b>                     |                    |

Notera: Visade storheter ändras bara om de finns tillgängliga på instrumentets version.

\* Bara om funktionen %1st Peak är inaktiverad.

\*\* Bara om funktionen %1st Peak är aktiverad.

# Svar från instrumentet via RS232

Inställningarna i instrumentet kan kontrolleras genom att skicka kommandon/tecken via RS232. Instrumentet returnerar då de gällande inställningarna.

#### Tecken: M

| Svar      | Visningsläge AFG                 |
|-----------|----------------------------------|
| Normal    | Normal visning                   |
| MaxC      | Maxvärde tryck (eller moturs)    |
| MaxT      | Maxvärde drag (eller medurs)     |
| MaxDual   | Dubbel maxvärdesvisning          |
| 1stC      | Första PEAK tryck (eller moturs) |
| 1stC Dual | Dubbel PEAK tryck (eller moturs) |
| 1stT      | Första PEAK drag (eller medurs)  |
| 1stT Dual | Dubbel PEAK drag (eller medurs)  |

#### Tecken: U

| Svar från kraftgivare | Svar från vridmomentgivare |
|-----------------------|----------------------------|
| Ν                     | N.m                        |
| mN                    | N.cm                       |
| kN                    | mN.m                       |
| gf                    | gf.cm                      |
| kgf                   | kgf.cm                     |
| ozf                   | kgf.m                      |
| lbf                   | lbf.ft                     |
|                       | lbf.in                     |
|                       | ozf.in                     |

#### Tecken: C

Returnerar lastcellens kapacitet i N (eller N.m för vridmomentgivare).

**Notera:** Om lastcellen är skadad eller okalibrerad skickas svaret "xxxx". Kontakta Mecmesin eller din återförsäljare.

#### Tecken: @

När alla extra funktioner är inställda på OFF och instrumentet är i fabriksinställning, kommer följande svar:

| Svar   | Förklaring                                  |
|--------|---------------------------------------------|
| AFG    | Givartyp                                    |
| 10.000 | Lastcellens kapacitet i N (lika tecken "C") |
| V01    | Mjukvaruversion                             |
| Normal | Visningsläge (lika tecken "M")              |
| Ν      | Använd storhet (lika tecken "U")            |

| Meny funktion | Grundinställning (default) |
|---------------|----------------------------|
| STAND         | OFF                        |
| ALARM         | OFF                        |
| PLC           | OFF                        |
| PASSWORD      | OFF                        |
| FREEZE        | OFF                        |
| % 1ST PEAK    | OFF                        |
| AV TIME       | OFF                        |
| RATE          | MED                        |
| FOOTSWITCH1   | OFF                        |
| FOOTSWITCH2   | OFF                        |
| COMMS         | P,OFF,ON,9600,CL,0,2,S     |
| x CONSTANT    | OFF                        |
| MAX LOCK      | OFF                        |
| UNITS LOCK    | OFF                        |
| BACKLIGHT     | OFF                        |
| AUTO OFF      | OFF                        |
| INVERT        | OFF                        |

När alla extra funktioner är inställda på ON returnerar instrumentet följande svar för varje funktion:

#### Funktion STAND ON

| STAND ON, R, 1, 2, 3 |                                        |
|----------------------|----------------------------------------|
| R                    | Reverse                                |
| 1                    | U = Up, D = Down                       |
| 2                    | B = Break, L = Limit                   |
| 3                    | Inställt procentvärde eller gränsvärde |
| STAND ON, S, 1, 2    |                                        |
| S                    | Stop                                   |
| 1                    | B = Break, L = Limit                   |
| 2                    | Inställt procentvärde eller gränsvärde |
| STAND ON, C, 1, 2, 3 |                                        |
| С                    | Cykel                                  |
| 1                    | Övre cykelvärdet                       |
| 2                    | Undre cykelvärdet                      |
| 3                    | Antalet cykler                         |

#### Funktion ALARM ON

| ALARM ON, 1, 2, 3, 4, 5, 6, 7 |                                                               |
|-------------------------------|---------------------------------------------------------------|
| 1                             | Valt larm 1, 2, 3, 4, eller 5                                 |
| 2                             | Limit 1 (gränsvärde)                                          |
| 3                             | Limit 2 (gränsvärde)                                          |
| 4                             | B=Buzzer(ljud), L=LED(ljus), BL=Buzzer och LED                |
| 5                             | O=Out of band (utanför området), I=In band (innanför området) |
| 6                             | P=Pass, F=Fail                                                |
| 7                             | C=Continuous, P=Pulse eller inget                             |

#### Funktion PLC OUTPUT ON

| PLC OUTPUT ON, L, 1, 2 |                                      |
|------------------------|--------------------------------------|
| L                      | At limits                            |
| 1                      | R = Reset, C = Continuous, P = Pulse |
| 2                      | Limit värde                          |
| PLC OUTPUT ON, A, 1    |                                      |
| А                      | At alarm                             |
| 1                      | H = High, L = Low                    |

#### **Funktion PASSWORD 1**

| PASSWORD 1 |                            |
|------------|----------------------------|
| 1          | Menu Password ON eller OFF |

#### **Funktion FREEZE ON**

| FREEZE ON,1 |                   |
|-------------|-------------------|
| 1           | L = Low, H = High |

#### Funktion % 1st PEAK ON

| % 1st Peak ON, 1, 2 |                                                             |
|---------------------|-------------------------------------------------------------|
| 1                   | Minskning i procent                                         |
| 2                   | Överförd kraft, 1st(första), 2nd(andra), 1st och 2nd (båda) |

#### Funktion AV TIME ON

| AV TIME ON, 1, 2 |                  |
|------------------|------------------|
| 1                | Start gränsvärde |
| 2                | Stop gränsvärde  |

#### Funktion RATE 1 ON

| RATE 1 |                      |
|--------|----------------------|
| 1      | M = Medium, H = High |

#### **Funktion FOOTSWITCH1 ON**

| FOOTSWITCH1 ON, 1 |                                                                 |
|-------------------|-----------------------------------------------------------------|
| 1                 | Footswitch 1 - M = Max, U = Units, T = Txd, Z = Zero, R = Reset |

#### **Funktion FOOTSWITCH2 ON**

| FOOTSWITCH2 ON, 1 |                                                                 |
|-------------------|-----------------------------------------------------------------|
| 1                 | Footswitch 2 - M = Max, U = Units, T = Txd, Z = Zero, R = Reset |

#### Funktion COMMS inställningar

| COMMS 1, 2, 3, 4, 5, 6, 7, 8 |                                               |
|------------------------------|-----------------------------------------------|
| 1                            | P=Port, M=spara i minne                       |
| 2                            | Skicka storhet, ON eller OFF                  |
| 3                            | Skicka tecken för kraftriktning, ON eller OFF |
| 4                            | Baud rate                                     |
| 5                            | C=Carriage return, L=Line feed, CL=båda       |
| 6                            | Line delay (tidsfördröjning) i sekunder       |
| 7                            | Tröskelvärde för kontinuerlig överföring      |
| 8                            | S=Serial RS232, D=Digimatic, B=Båda           |

#### Funktion X CONST ON

| X CONST 1 |                          |  |  |
|-----------|--------------------------|--|--|
| 1         | Inställt värde med enhet |  |  |

#### Funktion MAX LOCK

| MAX LOCK 1 |                             |  |  |
|------------|-----------------------------|--|--|
| 1          | Maxknapp låst, ON eller OFF |  |  |

#### Funktion UNIT LOCK

| UNITS L | OCK 1                          |
|---------|--------------------------------|
| 1       | Units knapp låst, ON eller OFF |

#### **Funktion BACKLIGHT**

| BACKLIGHT 1 |                                  |  |  |  |
|-------------|----------------------------------|--|--|--|
| 1           | Bakgrundsbelysning, ON eller OFF |  |  |  |

#### Funktion AUTO-OFF

| AUTO-OFF 1 |                                             |  |  |
|------------|---------------------------------------------|--|--|
| 1          | Tid till avstängning, OFF, 5min eller 10min |  |  |

#### Funktion INVERT

| INVERT 1 |                              |  |  |
|----------|------------------------------|--|--|
| 1        | Omvänd display, ON eller OFF |  |  |

På följande sidor visas flödesscheman som hjälper dig navigera i menyerna i AFGn. De visas i den ordning de uppkommer på de tre sidorna i AFGns huvudmeny.

#### STAND

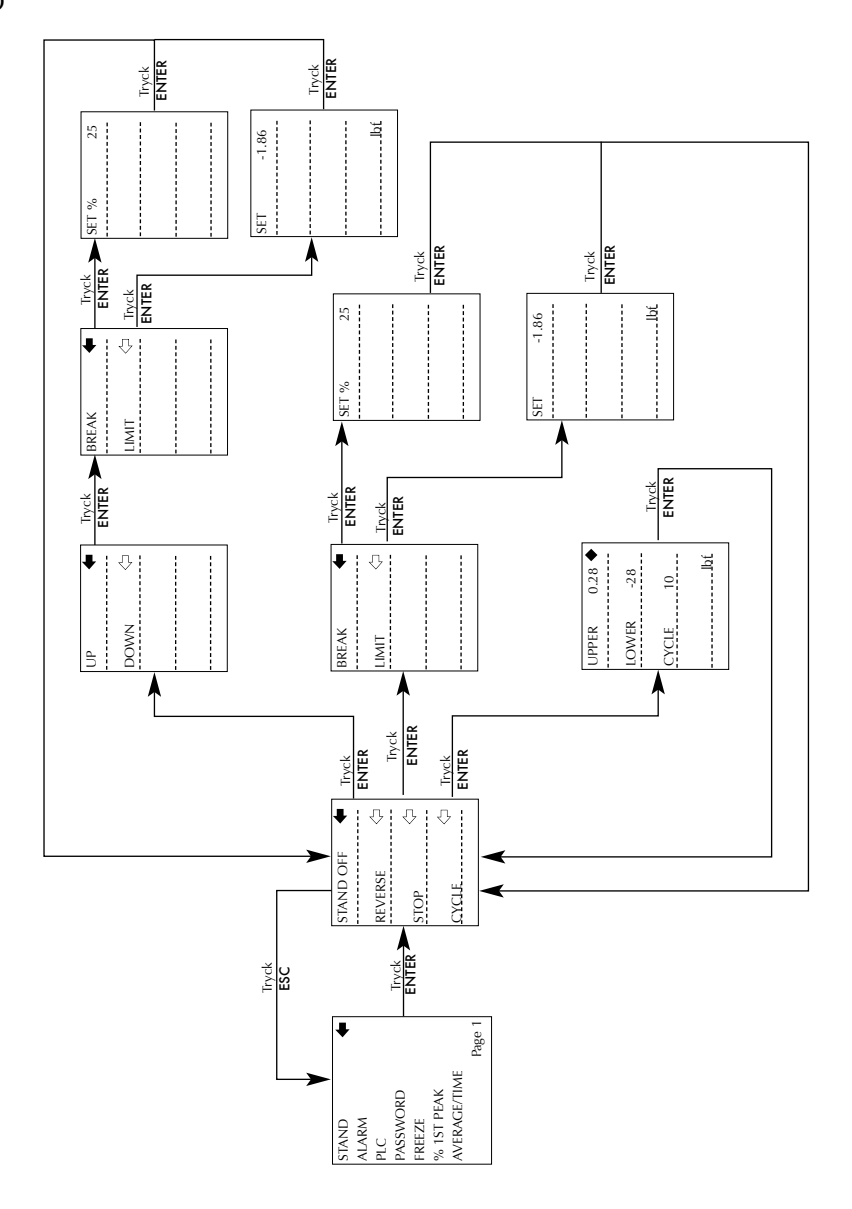

ALARM

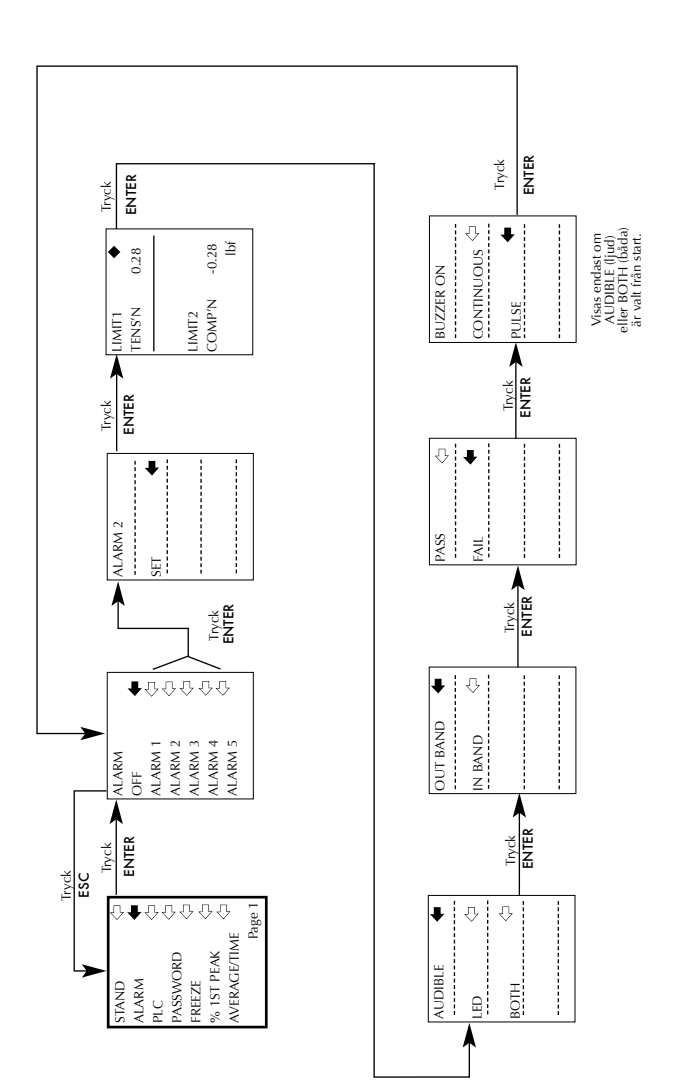

PLC

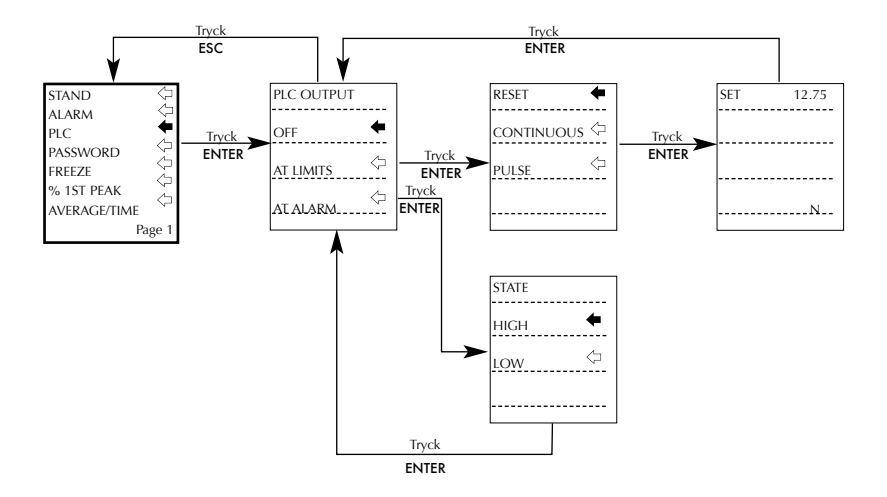

#### PASSWORD

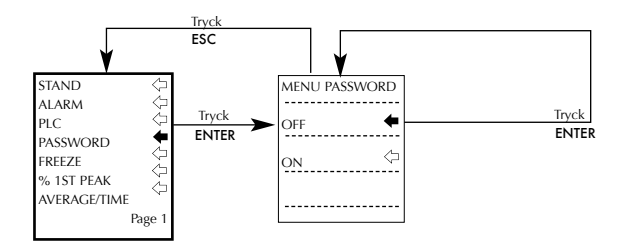

#### FREEZE

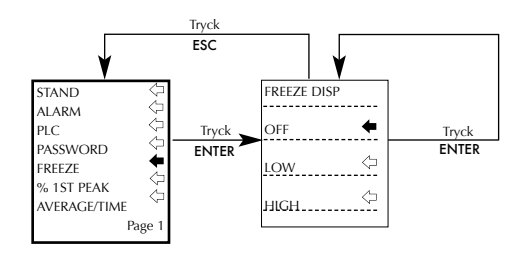

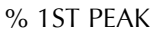

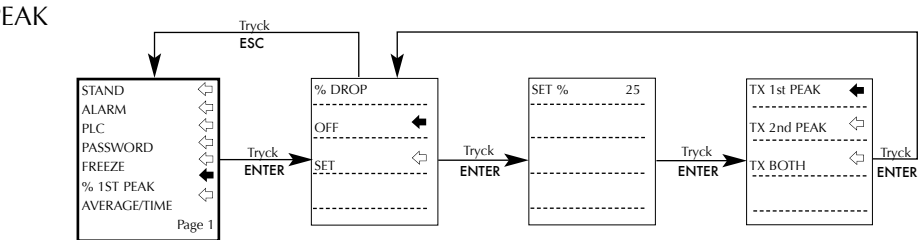

AVERAGE/TIME

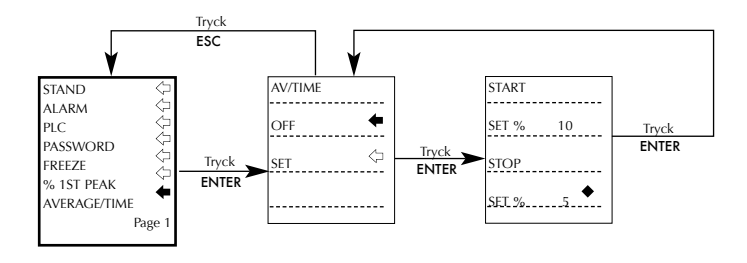

#### Tryck ESC RATE RATE FOOTSWITCH1 Tryck FOOTSWITCH2 MEDIUM ENTER COMMS HIGH INFORMATION Tryck CALIBRATION ENTER X CONSTANT Page 2

#### FOOTSWITCH1

RATE

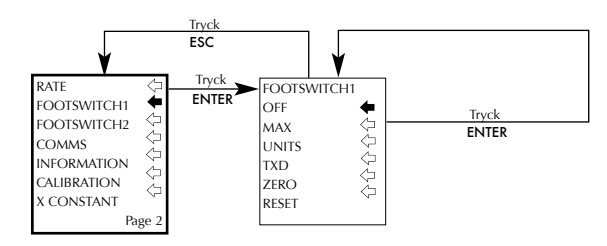

#### FOOTSWITCH2

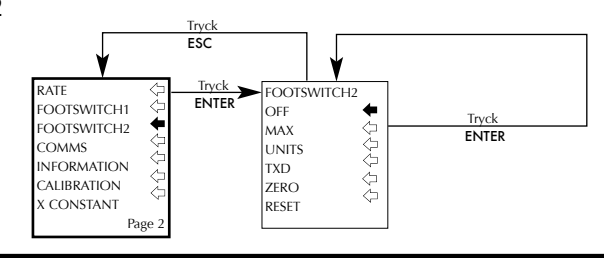

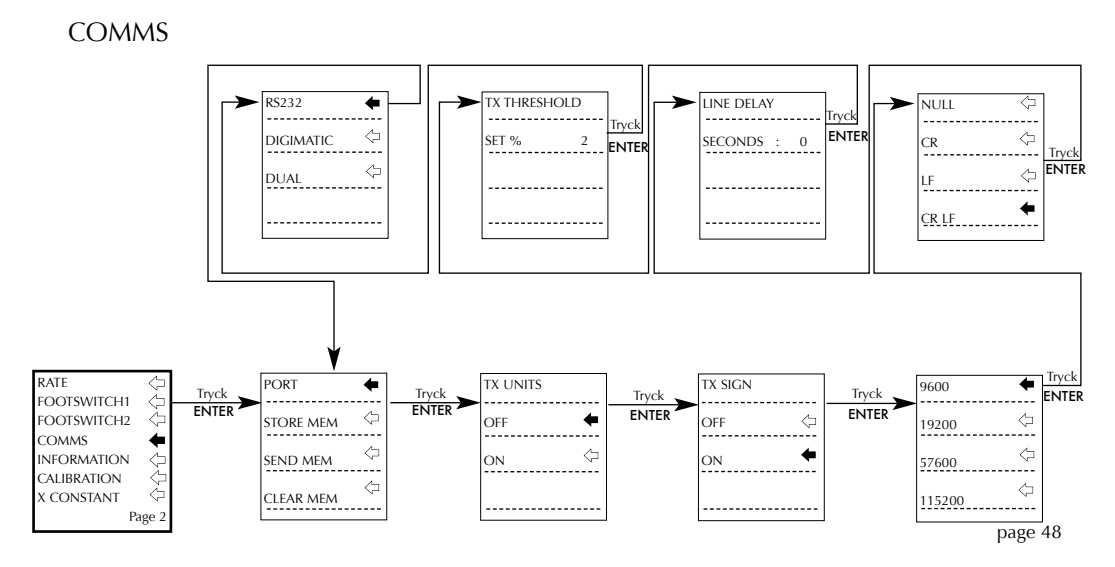

#### INFORMATION

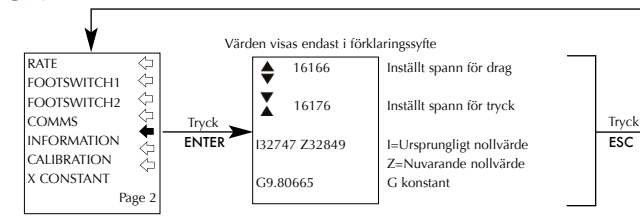

#### CALIBRATION

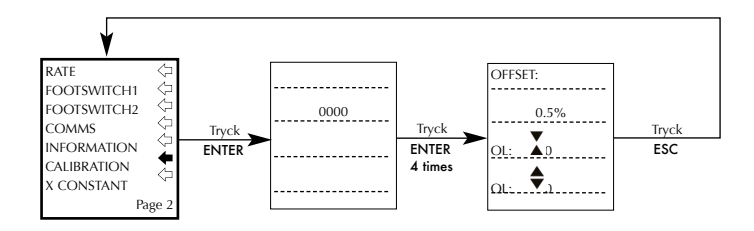

#### X CONSTANT

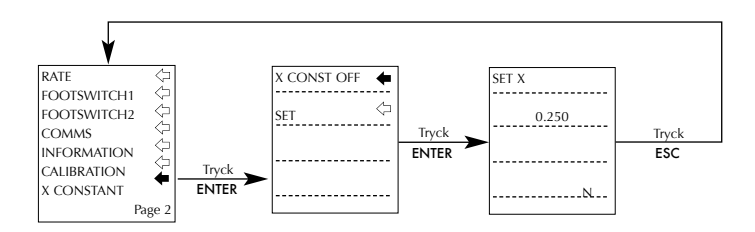

#### MAX LOCK

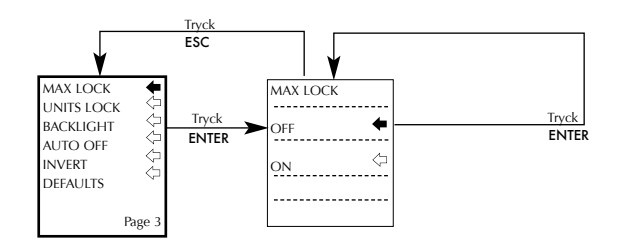

#### UNITS LOCK

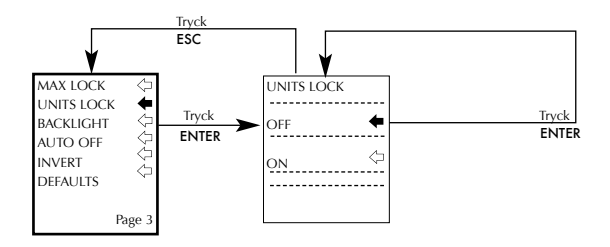

#### BACKLIGHT

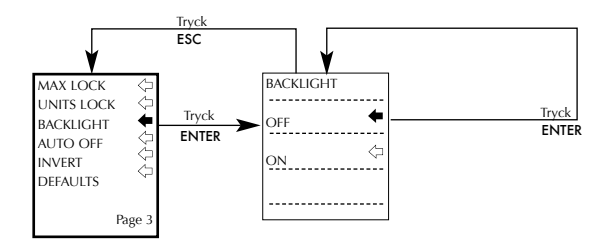

#### AUTO OFF

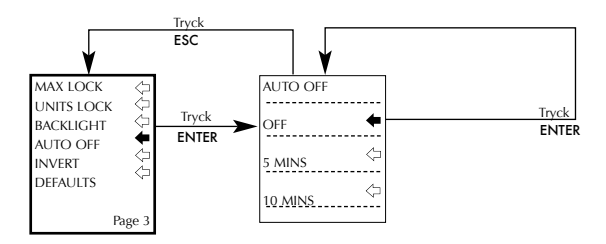

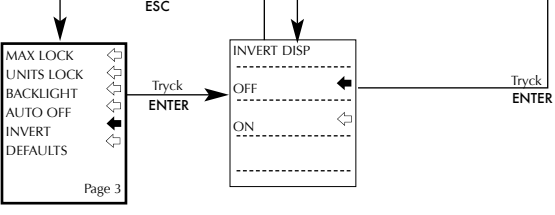

#### DEFAULTS

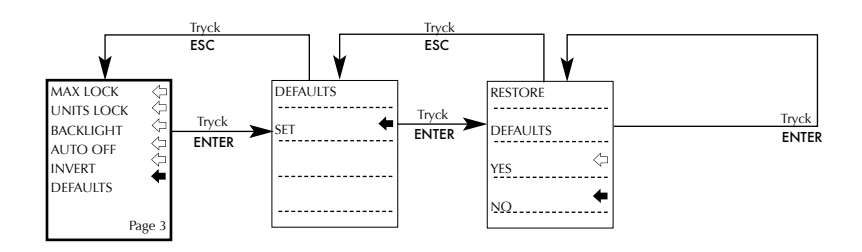

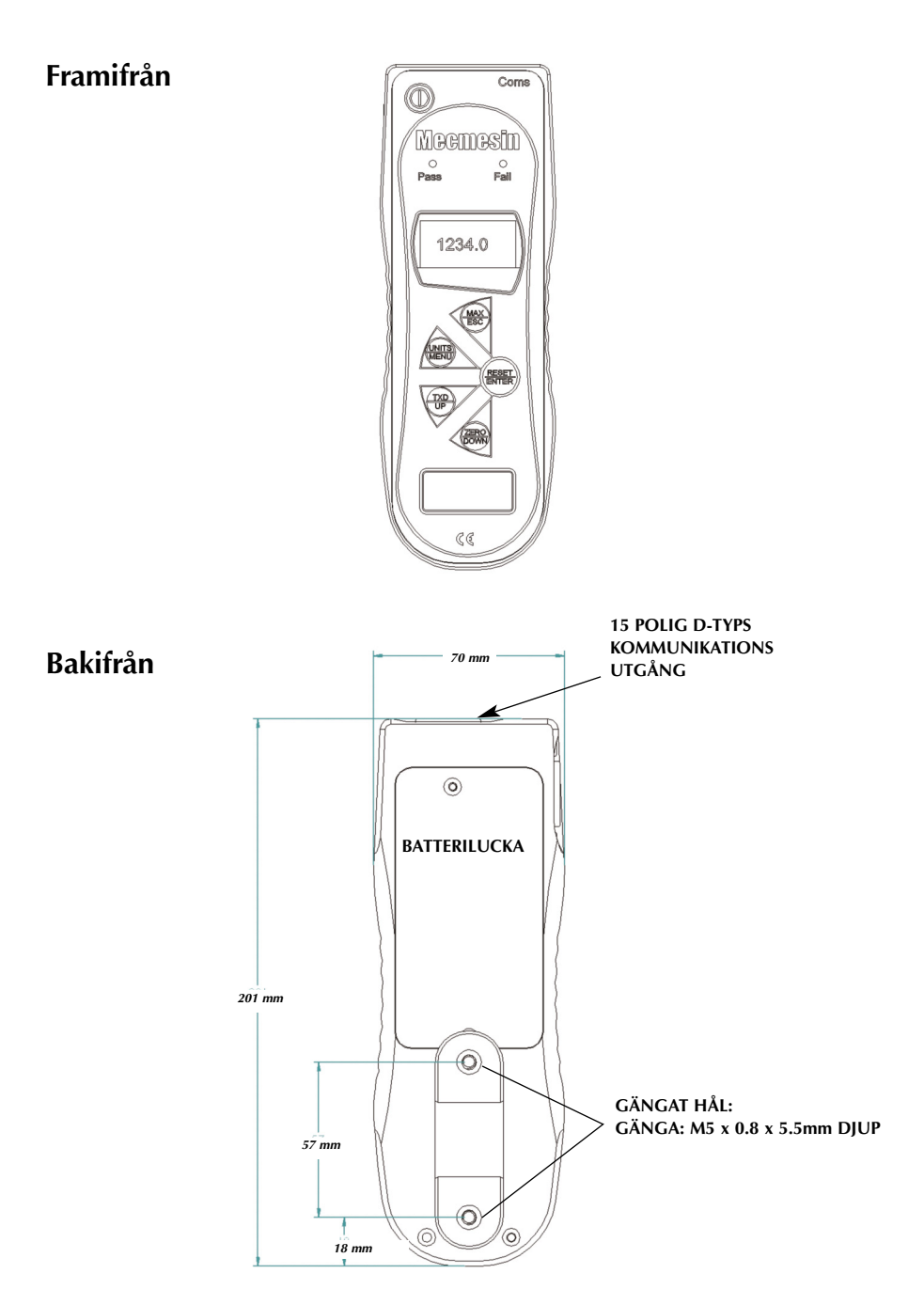

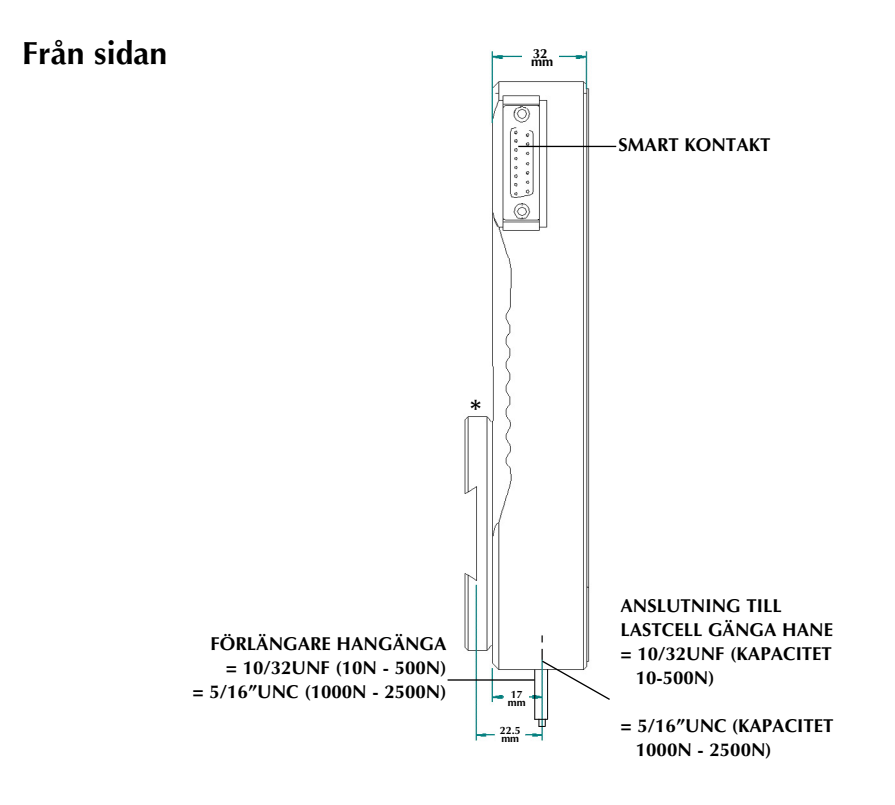

\* Visas med laxstjärtsfäste för montering på provställ (levereras med Mecmesins provställ)

### AFG SPECIFIKATIONER

#### OMRÅDE & NOGGRANNHET

| Modell nr: | mN          | N            | kN           | gf          | kgf          | ozf        | lbf           |
|------------|-------------|--------------|--------------|-------------|--------------|------------|---------------|
| AFG 2.5    | 2,500 x 0.5 | 2.5 x 0.0005 | -            | 250 x 0.05  | -            | 9 x 0.002  | 0.55 x 0.0001 |
| AFG 5      | 5,000 x 1   | 5 x 0.001    | -            | 500 x 0.1   | 0.5 x 0.0001 | 18 x 0.005 | 1.1 x 0.0002  |
| AFG 10     | 10,000 x 2  | 10 x 0.002   | -            | 1,000 x 0.2 | 1 x 0.0002   | 35 x 0.01  | 2.2 x 0.0005  |
| AFG 25     | 25,000 x 5  | 25 x 0.005   | -            | 2,500 x 0.5 | 2.5 x 0.0005 | 90 x 0.02  | 5.5 x 0.001   |
| AFG 50     | 50,000 x 10 | 50 x 0.01    | -            | 5,000 x 1   | 5 x 0.001    | 180 x 0.05 | 11 x 0.002    |
| AFG 100    | -           | 100 x 0.02   | -            | 10,000 x 2  | 10 x 0.002   | 350 x 0.1  | 22 x 0.005    |
| AFG 250    | -           | 250 x 0.05   | -            | 25,000 x 5  | 25 x 0.005   | 900 x 0.2  | 55 x 0.01     |
| AFG 500    | -           | 500 x 0.1    | -            | 50,000 x 10 | 50 x 0.01    | 1,800 x 5  | 110 x 0.02    |
| AFG 1000   | -           | 1,000 x 0.2  | 1 x 0.0002   | -           | 100 x 0.02   | 3,500 x 1  | 220 x 0.05    |
| AFG 2500   | -           | 2,500 x 0.5  | 2.5 x 0.0005 | -           | 250 x 0.05   | 9,000 x 2  | 550 x 0.1     |

±0.1% av full skala Kalibreringstemperatur: 20°C ±2°C Temperaturområde vid användning: 10°C - 35°C Temperaturdrift vid noll belastning: ± 0.01% av full skala/°C

#### OUTPUT

| RS232-C:            | 8 data bits, 1 Start bit, 1 Stop bit, ingen paritet     |
|---------------------|---------------------------------------------------------|
| Digimatic Mitutoyo: | BCD output                                              |
| Analog:             | Okalibrerad:                                            |
|                     | ±2-5V full skala för drag/tryck (eller medsols/motsols) |
|                     | Kalibrerad:                                             |
|                     | 0 till +4V full skala för drag (eller medsols)          |
|                     | 0 till –4V full skala för tryck (eller motsols)         |
|                     | (Kan kalibreras mot en avgift.)                         |
| PLC Signaler:       | Hög utgång 5V, låg utgång 0V                            |

### AFG SPECIFIKATIONER

#### RELÄ BESKRIVNING

| När kabel AFG-PLC används | Solid-state reläet är monterat på ett kretskort |
|---------------------------|-------------------------------------------------|
| Art. Nr. 351-063          | inbyggt i en 15 polig D-sub kontakt.            |

Anslutning sker via en 5m lång avskärmad kabel med fria ändar för fortsatt anslutning.

#### ELEKTRISK SPECIFIKATION

Matningsspänning: Reläet matas från en 5 volts regulator i instrumentet.

**Ingång:** Reläets status kontrolleras via en TTL signal från instrumentet och är i en "stängd position" när en logisk "1" är pålagd.

#### Utgång (specifikationer för reläet 351-063):

| Toppspänning för relä ac:                       | 350V      |
|-------------------------------------------------|-----------|
| Kontinuerlig belastningsström:                  | 120mA     |
| Maximal belastningsström:                       | 30(Ω 1A   |
| Typisk reläkontakts resistans vid 100mA:        | 17 ohm    |
| Isolationsspänning mellan AFG och reläutgången: | 1500 V ac |

#### ADAPTER/BATTERILADDARE

Strömadaptern/laddaren, som levereras med AFG, är av konstantströms typ.

| Primärt:                    | 230V - 50Hz (110V - 60Hz version också tillgänglig) |
|-----------------------------|-----------------------------------------------------|
| Sekundärt:                  | 100mA konstant ström vid 9V                         |
| Laddarens utsignalskontakt: | Centrum = positiv, Yttre = negativ                  |

#### SMART-KONTAKT KALIBRERINGSPRINCIP

Lastcellens kalibreringsdata finns lagrad i Smartkontakten och instrumentet, som lastcellen kopplas till, används bara som indikator. Vid kalibrering behöver därför bara lastcellen skickas in.

# Kommunikationskablar

Kablar för anslutning till andra externa produkter.

| Kabel                                              | Mecmesins Art. Nr. |
|----------------------------------------------------|--------------------|
| AFG till PC (RS232) (9-polig D-sub)                | 351-059            |
| RS232 (9-polig D-sub)/USB konverteringskit         | 432-228            |
| AFG till Digimatic (Mitutoyo 10-polig IDC)         | 351-058            |
| AFG analog ut                                      | 351-060            |
| AFG till PLC                                       | 351-063            |
| AFG till fotpedal 1                                | 351-061-vo1        |
| AFG till fotpedal 2                                | 351-061-vo2        |
| AFG till både PC (RS232) och provställ Multitest-d | 351-074            |
| Expansions modul för upp till 5 kablar samtidigt   | 432-127            |

Sammanställning av utgångarna på den 15-poliga honkontakten på instrumentet:

| Pin Out: |                                  |  |  |
|----------|----------------------------------|--|--|
| 1        | Analog ut                        |  |  |
| 2        | RS232 Transmit                   |  |  |
| 3        | RS232 Receive                    |  |  |
| 4        | Digimatic Clock ut               |  |  |
| 5        | Digimatic Ready ut               |  |  |
| 6        | +5V                              |  |  |
| 7        | Freeze in                        |  |  |
| 8        | Stand reverse UP                 |  |  |
| 9        | Fotpedal 2 in eller Smart –ve ut |  |  |
| 10       | Jord                             |  |  |
| 11       | Digimatic Request in             |  |  |
| 12       | Digimatic Data ut                |  |  |
| 13       | Fotpedal 1 in                    |  |  |
| 14       | PLC ut                           |  |  |
| 15       | Stand reverse DOWN               |  |  |
|          |                                  |  |  |

# Andra produkter från Mecmesin

# Tornado

Tornado är en avancerad digital vridmomentstestare med en mängd användbara funktioner, bland annat:

- Möjlighet att mäta både första och andra toppvärde på barnsäkra kapsyler
- Fyra modeller: 1.5Nm, 3Nm, 6Nm och 10Nm.
- Ljud och ljus för att godkänna eller inte godkänna
- Minne för upp till 500 mätvärden

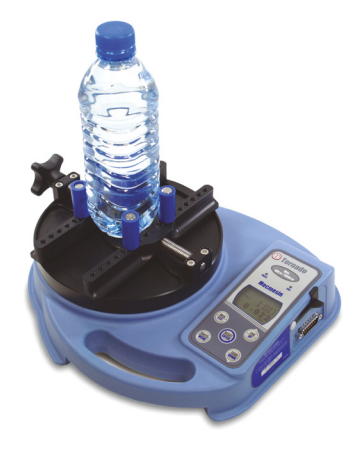

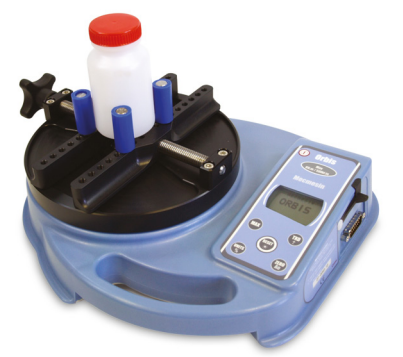

# Orbis

Denna digitala vridmomentstestare är ett enklare kostnadseffektivare alternativ till Tornadon. Den har samma höga noggrannhet men inga avancerade programmeringsfunktioner och passar bra i en mängd basapplikationer.

- 6Nm •
- Enkelt handhavande •
- Liten, bärbar och prisvärd
  - Batterier eller 220V •

# Andra produkter från Mecmesin

# MultiTest-xt

MultiTest-*xt* är ett idealiskt provställ för kvalitetskontroll av produkter I produktionsmiljö.

Med pekskärmsteknologin är MultiTest-*xt* specifikt designat för produktivitet och minimal upplärningstid. Operatören utför enkelt snabba tester i miljöer där en extern dator inte bör användas.

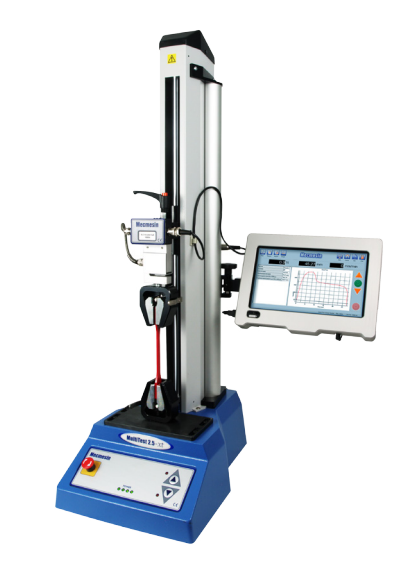

### Funktioner:

- Stor pekskärm som är lätt att avläsa: tydliga resultat och realtidsgrafer
- Enkel att använda med minimal upplärning: Startar testet med en knapptryckning
- Direkt tillgång till 5 förprogrammerade test: 5 favorittest visas på startskärmen
- 3 olika testnivåer: Snabbtest; Testprogram och Avancerat test
- Färgkodad indikering av "Godkänd" eller "Ej godkänd": direkt indikering till operatören
- Brett sortiment av provställ: kapaciteter från 1kN upp till 50kN

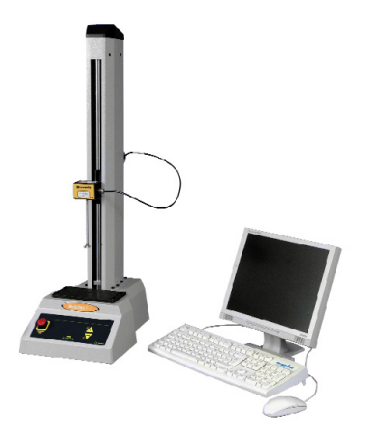

# MultiTest-i

MultiTest-*i* är ett fullständigt PC-styrt testsystem. Mecmesins mjukvara Emperor™ låter användaren utveckla sofistikerade programrutiner och analyser för avancerade produkttester. Sex modeller finns: 1kN, 2.5kN, 5kN, 10kN, 25kN eller 50kN.

För information om vårt sortiment av tillbehör och fixturer, kontakta din återförsäljare **08-50526800** eller besök **www.camatsystem.com**.

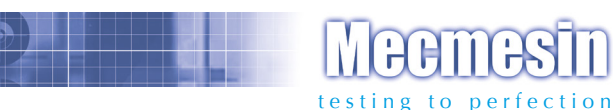

#### Mer än 30 års erfarenhet inom kraft- och vridmomentsteknik

Mecmesin Ltd grundades 1977 och betraktas idag som ett ledande företag inom kraft- och vridmomentsteknik för kvalitetskontrollprovning vid konstruktion och produktion. Mecmesins varumärke symboliserar utomordentlig prestanda och tillförlitlighet, samt garanterar resultat av mycket hög kvalitet. Kvalitetsansvariga, konstruktörer och ingenjörer, som arbetar i produktion och utvecklingslaboratorier runt om i världen förlitar sig på Mecmesins provsystem för kraftoch vridmoment i ett stort antal applikationer inom kvalitetskontrollprovning. Provsystemens möjligheter är nästan gränslösa.

> Besök oss på webben www.mecmesin.com

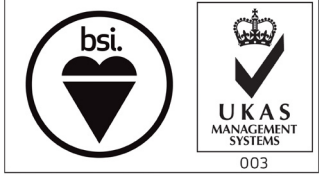

FS 58553

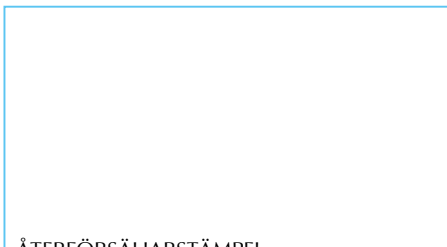

#### ÅTERFÖRSÄLJARSTÄMPEL

Mecmesin reserves the right to alter equipment specifications without prior notice.  $\mbox{E\&OE}$ 

| Head Office              | France                    | Germany                     |
|--------------------------|---------------------------|-----------------------------|
| Mecmesin Limited         | Mecmesin France           | Mecmesin GmbH               |
| w: www.mecmesin.com      | w: www.mecmesin.fr        | w: www.mecmesin.de          |
| e: sales@mecmesin.com    | e: contact@mecmesin.fr    | e: info@mecmesin.de         |
| North America            | Asia                      | China                       |
| Mecmesin Corporation     | Mecmesin Asia Co., Ltd    | Mecmesin (Shanghai) Pte Ltd |
| w: www.mecmesincorp.com  | w: www.mecmesinasia.com   | w: www.mecmesin.cn          |
| e: info@mecmesincorp.com | e: sales@mecmesinasia.com | e: sales@mecmesin.cn        |
|                          | 431-213-09-L08            |                             |